CAP 837 Service Manual October 2017 Rev. D

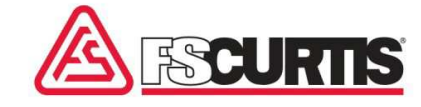

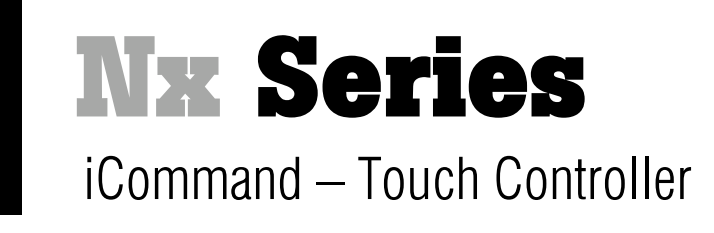

# Service Manual

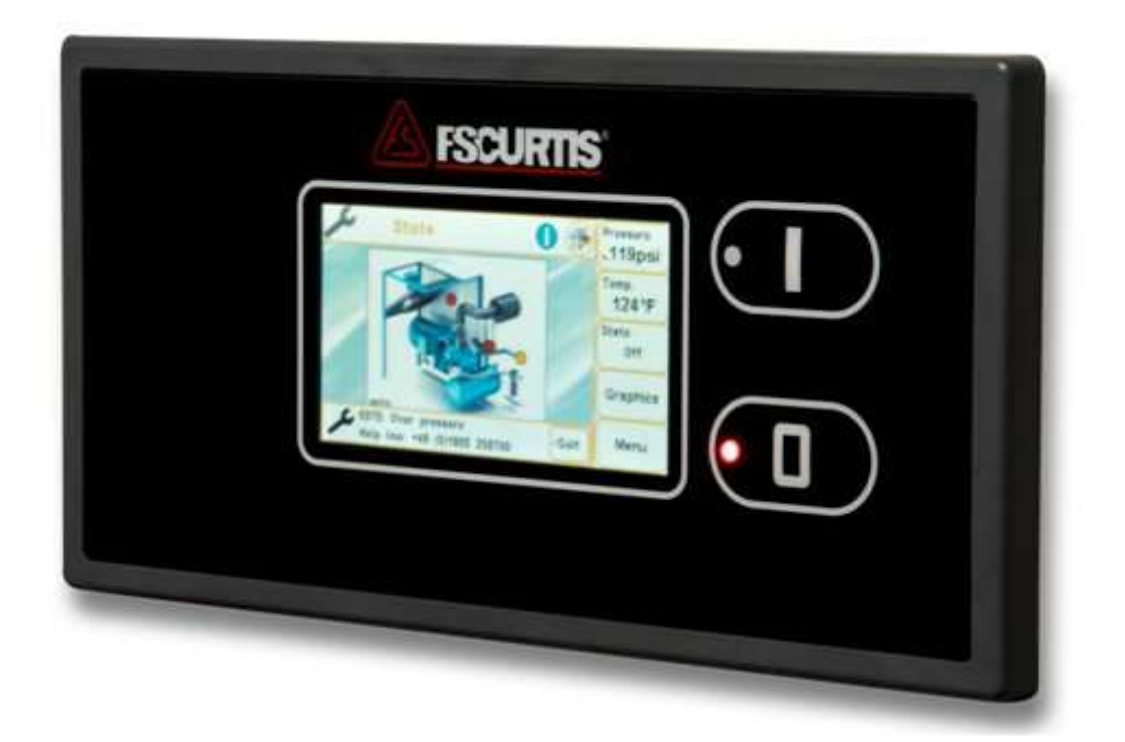

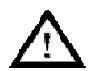

#### WARNING

Personal injury and/or equipment damage will be result by failing to pay attention to the vital safety information and instructions in this manual. Carefully read, understand, and retain all safety information and instructions before operating this compressor.

# Operating instructions FSCurtis ICommand- Touch

Software version:V1.15Last updated:16/12/2015Documentdate18/01/2016Article number:CAP837

#### Note:

All information provided is up to date with the current development level. Changes may be made at any time without prior notification. We accept no liability for printing mistakes. This document replaces all older versions.

1

# Contents

| 1 | Safet          | y notices                                 | 5         |
|---|----------------|-------------------------------------------|-----------|
| 2 | Contr          | oller                                     | 6         |
|   | 2.1 \$         | Standard function                         | 6         |
|   | 2.2            | Special versions                          | 7         |
|   | 2.3 (          | Circuit diagram                           | 7         |
|   | 2.4 I          | nterfaces                                 | 9         |
|   | 2.5 I          | MK200 modules – assignment                | 10        |
| 3 | Using          | the control system                        | 12        |
| 0 | 3.1            | Display structure                         | 13        |
|   | 32             | Messages                                  | 16        |
|   | 3.3            | Entering a code                           | 17        |
|   | 331            | Accessing the menu system                 | 19        |
|   | 3.3.2          | Additional screenshot generation function | 19        |
|   | 3.3.3          | Commissioning functions                   | 19        |
|   | 3.3.4          | Reset functions                           | 20        |
|   | 3.3.5          | OEM functions                             | 20        |
|   | 3.4            | nputting parameters                       | 20        |
|   | 3.5            | Software update                           | 22        |
|   | Manu           |                                           | ~~        |
| 4 | wenu           | Sentrel Menu                              | 23        |
|   | 4.1            | Control Menu                              | 23        |
|   | 4.2            | Operating Parameters menu.                | 20        |
|   | 4.3 1          | Maintenance/counter menu                  | 27        |
|   | 4.3.1          |                                           | 21        |
|   | 4.3.2          | Counter menu                              | 28        |
|   | 4.4            | Dete/Time                                 | 29        |
|   | 4.4.1          | Compresses switching times                | 29        |
|   | 4.4.2          | Compressor switching times                | 29        |
|   | 4.4.3          | Digital outputs switching times           | ง I<br>วา |
|   | 4.4.4          | Digital outputs switching times           | 32        |
|   | 4.5            |                                           | 37        |
|   | 4.5.1          | Texts                                     | 35        |
|   | 4.5.2          | Diagrams                                  | 38        |
|   | 4.5.5          | Screen sover                              | 37        |
|   | 4.5.4          |                                           | 20        |
|   | 4.3.3          |                                           | 30        |
|   | 4.0 (          | Communications                            | 20        |
|   | 4.0.1          | MK200 modulos                             | 10        |
|   | 4.0.2          |                                           | 40<br>⊿1  |
|   | ч.0.3<br>Д 6 Л | Heating / ventilation                     | 41        |
|   | 4.0.4          | Sustom typo                               | 40        |
|   | 4.0.3          | System type                               | 40        |

|                                  | 3                |
|----------------------------------|------------------|
| 4.6.6 Frequency converters       |                  |
| 4.6.7 Service code               | 51               |
| 4.7 Factory settings             |                  |
| 4.8 Fault memory                 |                  |
| 4.9 Diagnosis                    |                  |
| 4.10 Basic load cycle            |                  |
| 4.10.1 Basic load cycle setting  | JS               |
| 4.10.2 Basic load cycle contro   | I58              |
| 4.10.3 Basic load cycle prioriti | es60             |
| 4.10.4 Basic load cycle switch   | ing times60      |
| 4.10.5 Basic load cycle press    | ure times61      |
| 4.10.6 Times for basic load cy   | cle priorities61 |
| 4.10.7 Basic load cycle compr    | essors           |
| 4.11 SD card                     |                  |
| 4.11.1 Saving parameters         |                  |
| 4.11.2 Loading parameters        |                  |
| 4.11.3 Starting/stopping data    | ogging64         |
| 5 Messages                       | 65               |
| 5.1 Warning and maintenance r    | nessages 65      |
| 5.2 Fault messages               | 68               |
|                                  |                  |
| 6 Version history of document    |                  |

## List of illustrations

| Figure 1: FSCurtis ICommand-Touch. The actual design of the membrane keyboard ma<br>vary from the one shown in this figure                                   | ау<br>6     |
|----------------------------------------------------------------------------------------------------|-------------|
| Figure 2: Rear view of control system (terminal assignment)                                                                                                  | 7           |
| Figure 3: ICommand-Touch welcome screen                                                                                                    | . 12        |
| Figure 4: Base screen display . (Note: For the purpose of illustration, this display conta a combination of symbols which is not possible in a real system.) | ins<br>. 13 |
| Figure 5: Graphical representation of temperature progression T1.                                                                                            | . 16        |
| Figure 6: Popup messages in the base screen display                                                                                                    | . 16        |
| Figure 7: Entering a code                                                                                                    | . 17        |
| Figure 8: Example of a menu. All the parameters displayed here can also be changed                                                                           | 20          |
| Figure 9: Number pad for entering numerical parameters                                                                                                    | . 21        |
| Figure 10: Compressor switching times. Start screen.                                                                                                    | . 30        |
| Figure 11: Programming for channel 1                                                                                                    | . 30        |
| Figure 12: Compressor pressure times. Start screen                                                                                                    | . 31        |
| Figure 13: Programming for channel 1                                                                                                    | . 32        |
| Figure 14: Four different time frames can be saved                                                                                                    | . 32        |
| Figure 15: Overview of channels in time frame 1. Channel 1 is active at present                                                                              | . 33        |
| Figure 16: Programming of channel 1 in time frame 1                                                                                                    | . 33        |
| Figure 17: Message memory for faults, messages and maintenance                                                                                               | . 54        |
| Figure 18: Diagnosis page for the ICommand-Touch                                                                                                    | . 55        |
| Figure 19: Timer for changing over priorities for basic load cycle                                                                                           | . 61        |
| Figure 20: Page 1 of channel settings for times for basic load cycle priorities                                                                              | . 61        |
| Figure 21: Page 2 of channel settings for times for basic load cycle priorities                                                                              | . 62        |

## 1 Safety notices

The FSCurtis ICommand-Touch is equipped with a color graphic display with a touch screen.

# BEFORE BRINGING THE CONTROL SYSTEM INTO OPERATION, YOU MUST READ THE FOLLOWING OPERATING INSTRUCTIONS!

- 1. Only trained specialist staff is permitted to bring the control system into operation, undertake parameter settings and maintain it. This applies when changing batteries in particular.
- Environmental conditions for storage: Ambient temperature range (storage) -25 to 75°C Humidity (storage) max. 90%; non-condensing
- Environmental conditions during operation: Ambient temperature range (operation) -5 to 55°C Humidity (during operation) max. 90%; non-condensing
- 4. FSCurtis retains the right to make changes, additions or improvements to this product (hardware and software). This does not imply any duty to update any devices already supplied.
- 5. Display: the life expectancy of the display is strongly dependent on the environmental conditions. Protect the control system against direct sunlight and high temperatures so that you can benefit from the high quality of the display for as long as possible!

## 2 Control System Use and Connection

## 2.1 Standard function

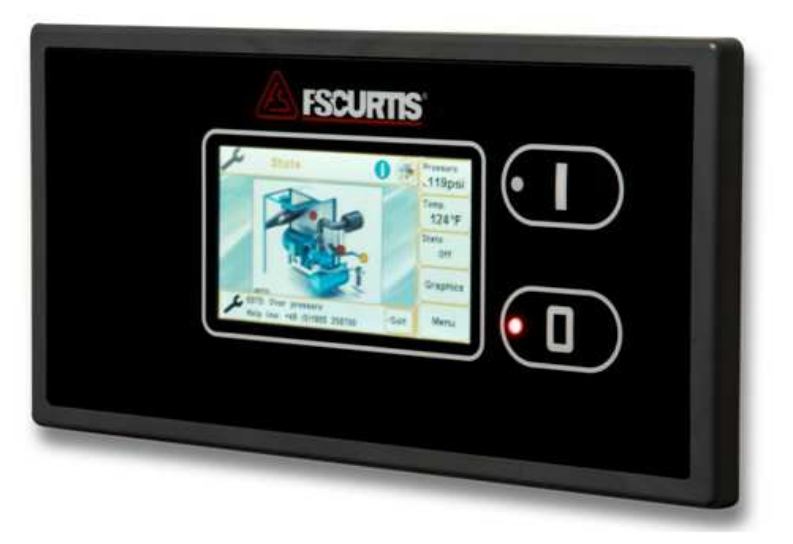

Figure 1: FSCurtis ICommand-Touch. The actual design of the membrane keyboard may vary from the one shown in this figure.

The ICommand-Touch is an intelligent compressor control system which can be extended.

It can be used for oil-lubricated screw compressors with a fixed speed and for converter machines. Lento (oil-free) compressors can also be controlled with an extra module which extends the input / output level.

The ICT also has a basic load cycle function to ensure equal utilization in up to five compressors at the same time (ICT as basic load cycle master with up to 4 basic load cycle slaves).

All settings can be made via the graphic interface in the code-protected menu system. The base screen display provides a quick overview of the system type and status at all times.

Extra information such as progression charts and compilations of all pressure and temperature values can be quickly accessed by simply tapping on them.

#### Replacement battery p/n: F1481503

## 2.2 Special versions

There are two special versions of the software with slight deviations from the standard process. More information is available from FSCurtis on request.

## 2.3 Circuit diagram

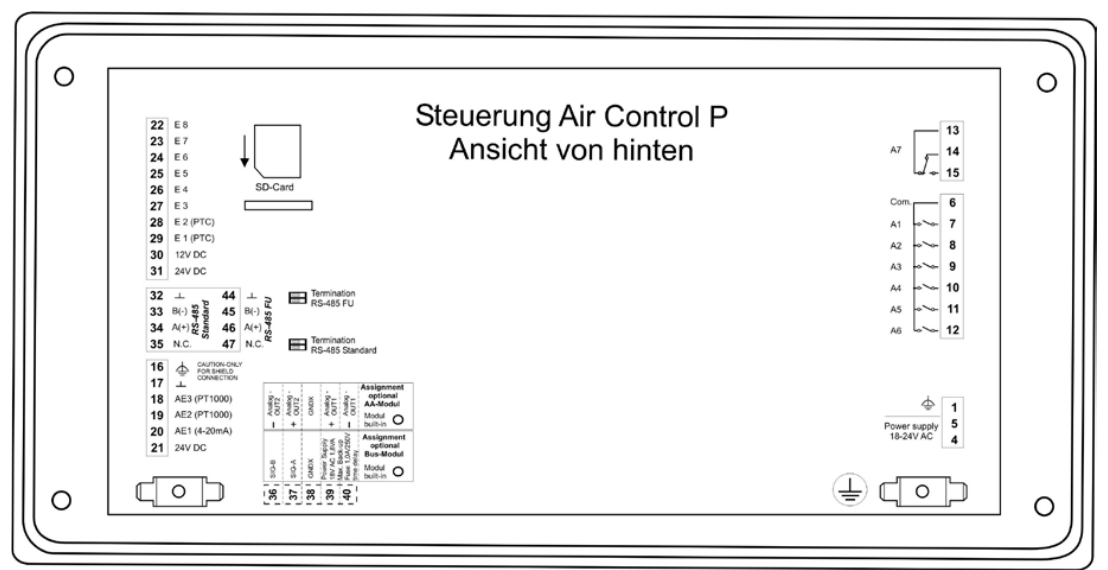

Figure 2: Rear view of control system (terminal assignment).

| Pin | Designation                | Function                                    | Plug / grid                    |
|-----|----------------------------|---------------------------------------------|--------------------------------|
| 1   | PE                         | Functional earth (EMC)                      | Phoenix                        |
| 4   | 0V AC                      | Control system supply                       | MINI-COMBICON<br>Grid 3.81 mm, |
| 5   | 18V AC 24V AC              |                                             | 3-pin                          |
|     |                            |                                             |                                |
| 6   | Relay output A1 – 7<br>COM | Shared connection for terminals 7 to 12     | Phoenix<br>COMBICON            |
| 7   | Relay output A 1           | Mains contactor (fixed)                     | MSTBA                          |
| 8   | Relay output A 2           | Star contactor (freely programmable for FC) | 7-pin                          |

| 9                                                 | Relay output A 3                          | Delta contactor (freely programmable for FC) |                                |
|---------------------------------------------------|-------------------------------------------|----------------------------------------------|--------------------------------|
| 10                                                | Relay output A 4                          | Solenoid valve (with varistor, fixed)        |                                |
| 11                                                | Relay output A 5                          | Heating                                      |                                |
| 12                                                | Relay output A 6                          | Condensate valve (with varistor)             |                                |
|                                                   |                                           |                                              |                                |
| 13 Relay output A 7<br>Normally closed<br>contact |                                           | General fault                                | Phoenix<br>COMBICON<br>MSTBA   |
| 14                                                | Relay output A 7<br>Common                |                                              | Grid 5.0 mm<br>3-pin           |
| 15                                                | Relay output A 7<br>Normally open contact |                                              |                                |
|                                                   |                                           |                                              |                                |
| 16                                                | PE                                        | Screen connection                            | Phoenix                        |
| 17                                                | GND                                       | Ground for analogue inputs<br>AE 2 and AE 3  |                                |
| 18                                                | Analogue input AE 3                       | PT1000 (compressor temp.)                    | o-pin                          |
| 19                                                | Analogue input AE 2                       | PT1000 (oil temperature)                     |                                |
| 20                                                | Analogue input AE 1                       | 4 – 20 mA (mains pressure)                   |                                |
| 21                                                | 24V DC                                    | Transmitter voltage for AE 1                 |                                |
|                                                   | 1                                         |                                              |                                |
| 22                                                | Dig. input E 8                            | Basic load cycle: loaded / idling            | Phoenix                        |
| 23                                                | Dig. input E 7                            | Remote On/Off or basic load cycle<br>OK      | MINI-COMBICON<br>Grid 3.81 mm, |
| 24                                                | Dig. input E 6                            | Emergency stop<br>(fixed)                    |                                |
| 25                                                | Dig. input E 5                            | Speed limit                                  |                                |
| 26                                                | Dig. input E 4                            | Direction of rotation                        |                                |
| 27                                                | Dig. input E 3                            | Overpressure                                 |                                |
| 28                                                | Dig. input E 2 (PTC)                      | Overcurrent                                  |                                |
| 29 Dig. input E 1 (PTC)                           |                                           | Motor temperature                            |                                |

8

| 30 |                          | Transmitter voltage 12V DC (PTC) |                          |
|----|--------------------------|----------------------------------|--------------------------|
| 24 | 20/00                    |                                  | _                        |
| 31 | 24V DC                   | Transmitter voltage 24V DC       |                          |
| 32 | GND                      | RS-485 standard                  | Phoenix                  |
| 33 | RS-485 B(-)              |                                  | MINI-COMBICON            |
| 34 | RS-485 A (+)             |                                  | Grid 3.81 mm,<br>4-pin   |
| 35 | Not used                 |                                  |                          |
|    | 1                        |                                  |                          |
| 36 | Signal B                 | Option:                          | Phoenix                  |
| 37 | Signal A                 | Interface for                    | Direct plug              |
| 38 | GNDX                     |                                  | ZEC1.5/5-S1-5.0<br>5-nin |
| 39 | 0V AC supply bus module  |                                  |                          |
| 40 | 18V AC supply bus module |                                  |                          |
|    |                          |                                  |                          |
| 36 | - Analogue output 2      | Option:                          | Phoenix                  |
| 37 | + Analogue output 2      | Connection for internal          | Direct plug              |
| 38 | GNDx                     | analogue output module           | ZEC1.5/5-S1-5.0<br>5-nin |
| 39 | + Analogue output 1      |                                  | o pin                    |
| 40 | - Analogue output 1      | _                                |                          |
|    |                          |                                  |                          |
| 44 | GND                      | RS-485 FU                        | Phoenix                  |
| 45 | RS-485 B(-)              | (only with "Flex" variant)       | MINI-COMBICON            |
| 46 | RS-485 A(+)              |                                  | Grid 3.81 mm,<br>4-pin   |
| 47 | Not used                 |                                  | F                        |

## 2.4 Interfaces

Description of interface functions will be added later.

## 2.5 MK200 modules - assignment

Depending on system type and configuration, additional MK200 modules may also be needed to extend the input/output level. (see also 4.6.2)

| Converter activation:     | address 1                  | only<br>via R          | if FC activatior<br>S485 | n is not performed                 |                                  |
|---------------------------|----------------------------|------------------------|--------------------------|------------------------------------|----------------------------------|
| Basic load cycle mod four | MK200 8E                   | 4RA                    | Address 2                | to activate up to                  |                                  |
|                           |                            | compresso              | com<br>digita<br>rs)     | pressors when<br>al signals (gene  | connected via<br>erally external |
| Accessories:              | MK200 8E4RA<br>MK200 8E4RA | Address 4<br>Address 5 | optio<br>optio           | nal, non-system<br>nal, non-system | m-dependent<br>m-dependent       |
| Lento:                    | MK200 8E4RA                | Address 6              |                          |                                    |                                  |
| Special version           | MK200 8E4AE                | Address 7              | only                     | for special vers                   | sion                             |
| For configuration of n    | nodules, also refer        | to 4.6.2 an            | d 4.6.3                  | 8.                                 |                                  |

## Converter module MK200 4AA – Address 1

| Analogue output 1 | Current variable |
|-------------------|------------------|
| Analogue output 2 | Current variable |

#### Basic load cycle module: MK200 8E4RA – Address 2

to activate up to four compressors when connected via digital signals (generally external compressors)

#### Lento: SCW module MK200 8E4RA – Address 6

This module cannot be configured and is always expected at address 6 on oil-free systems. The assignment of inputs/outputs is defined for Lento systems:

Input 1 Fan 1 overcurrent

Input 2 Fan 2 overcurrent

Input 3 Converter fault

Input 4 Dryer warning

Input 5 Overfill. Maximum water level reached.

Input 6 Open water outlet

Input 7 Water filter differential pressureInput 8 Bearing purging pressure build-upOutput 1Bearing purging solenoid valve

- Output 2 Relief valve
- Output 3 PU bearing
- Output 4 Outlet valve (water drain)

#### MK200 4AE-4RA – Address 7

This module is always needed as soon as the ambient temperature monitoring is activated or a dryer is present and is always expected at address 7. The assignment of inputs/outputs cannot be changed:

Analogue input 1 Not assigned

Analogue input 2 Not assigned

Analogue input 3 Dew point temperature (only if analogue input on AC P is occupied by oil temperature)

Analogue input 4 Ambient temperature: if ambient temperature monitoring is active

- Output 1 Dryer
- Output 2 Not assigned
- Output 3 Not assigned
- Output 4 Not assigned

#### Profibus module – Address 31

Can be activated in the menu.

## **3** Using the control system

When you start the control system, a welcome screen as shown in illustration 3 is displayed for approximately three seconds. The display then automatically changes to the base screen display.

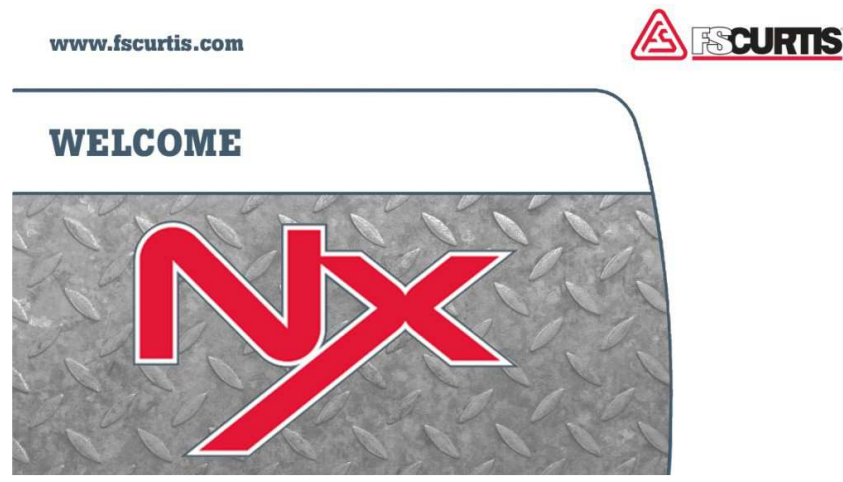

Figure 3: ICommand-Touch welcome screen.

The control unit has a resistive color touch screen with a resolution of 480x272 pixels. It is robust enough to cope with industrial use and is convenient and easy to use. The relevant control need simply be gently tapped – with a finger or stylus – for the desired input. The controls can also be used when wearing gloves.

## 3.1 Display structure

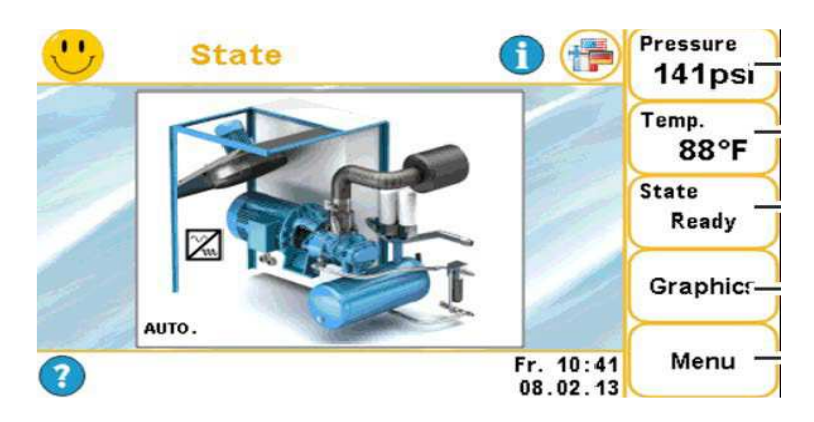

Figure 4: Base screen display . (Note: For the purpose of illustration, this display contains a combination of symbols which is not possible in a real system.)

The following display elements are used in the user interface:

#### Photo of system

Tapping the photo or i-button in the title bar takes you to the system pass.

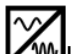

If this symbol is shown in the system photo, it is a converter machine.

#### Equipment status:

The current status of the equipment is indicated by the following three icons which appear in the upper left-hand corner of all the display screens:

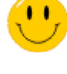

the "Smiley" icon means no messages are present. The equipment is working correctly.

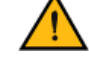

as soon as awarning message or maintenance message is present, the "Smiley" is replaced by a warning triangle.

the flashing tool indicates there is a fault.

Messages are also shown in the system diagram, allowing the origin of the warning, maintenance or fault to be detected.

Under the system diagram is the status line which continuously provides information about the system's operating status. The following symbols are used:

Frost protection

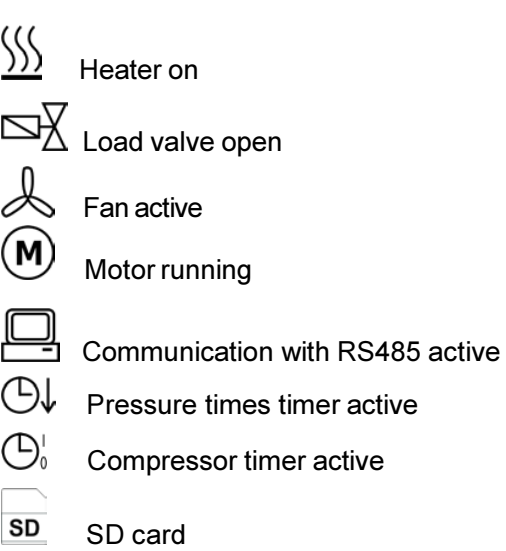

#### Language selection:

Press the button in the base screen display to select the language to be used in the displays. This button does not work in the current version.

#### Navigation:

Tap the following buttons in the title bar to navigate through the system.

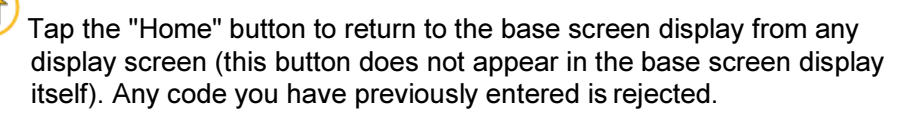

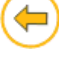

Tap the left arrow to go back a screen or a level, depending on context..

Tap the right arrow to go to the next screen or level, depending on context.

#### Button bar in the base screen display:

On the right-hand side of the base screen display you will find five buttons which you can use to access all the most important functions and information. These buttons have the following meanings (from top to bottom):

| Pressure: | The current mains pressure sensor measurement isdisplayed here. Tap<br>this button to display the mains pressure progression as a graphic. All<br>pressure values for the entire system are shown on the other pages<br>(use arrow keys to page forwards and back).          |
|-----------|----------------------------------------------------------------------------------------------------|
| Oil Temp: | The current final compression temperature measurement is displayed<br>here. Tap this button to display the temperature progression as a<br>graphic. All temperature values for the entire system are shown on the<br>other pages (use arrow keys to page forwards and back). |
| Status:   | The current compressor status is displayed. Tap this buttonto display the air circuit and oil circuit as a graphic.                                                                                                    |
| Graphics: | This button takes you to an overview of all the graphic evaluations<br>available. Mains pressure, temperature, maintenance intervals,<br>utilization and basic load cycle are available (basic load cycle only when<br>using the basic load cycle function).                 |
| Menu:     | Click the "Menu" button to access the menu system. This is where you will find all the setting parameters.                                                                                                    |

#### Graphs

The measurements for mains pressure and final oil compression temperature are saved regularly (for the intervals at which this data is stored, see 4.5.3). The data gathered in this manner can be shown as graphs.

In the graph area, use *one* finger to drag a square to limit the amount of data displayed (zoom in). The following options are available on the x axis:

| Max                 | All the data points currently present are displayed. Bothaxes are adjusted to give the best possible display.                             |
|---------------------|----------------------------------------------------------------------------------------------------|
| 10 min, 30 min, 1 h | The data at these time intervals is displayed. The direction keys scroll along the x axis in steps of a quarter of the selected interval. |
| X-Auto              | The values are taken from the Display Parameters $\rightarrow$ Graphs $\rightarrow$ X Auto menu.                                          |
| Manual              | Use this option to select and set your own date and time.                                                                                 |

The y axis is initially scaled with values taken from the Display Parameters  $\rightarrow$  Graphs menu. You can change both the upper and lower limit here. Use the numerical keypad to enter the new values. Tap the double-ended arrow on the y axis to reset the limits to the values taken from the menu.

| 🕛 👚 Temperature 🛛 🖨                                       | Pressure<br>132psi |
|-----------------------------------------------------------|--------------------|
| [°F]                                                      | Temp.<br>88°F      |
| 1                                                         | State<br>Ready     |
|                                                           | Graphics           |
| 32<br>10:36:56<br>08.02.13<br>(min ) 10:46:56<br>08.02.13 | Menu               |

Figure 5: Graphical representation of temperature progression T1.

#### 3.2 Messages

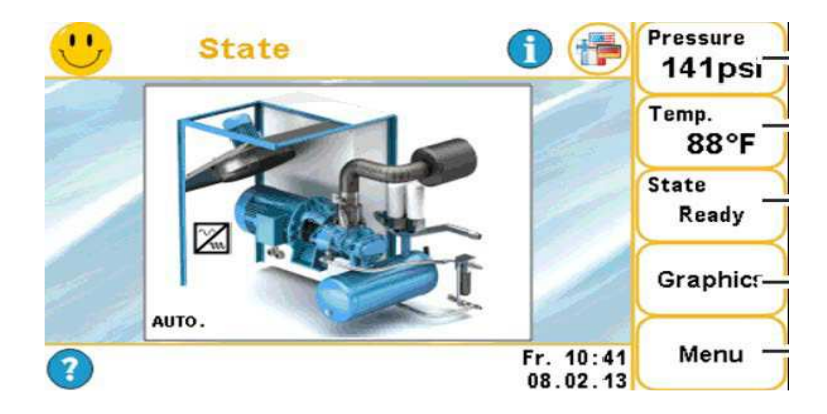

Figure 6: Popup messages in the base screen display.

When a new message arrives, you see a flashing warning triangle (warning/maintenance) or tool icon (fault) in the top left-hand part of the base screen display. The message also appears in plain text in a popup message box on the lower edge of the screen. Tap the Quit button to close the message window. However, the fault icon in the title bar continues to flash until the cause of the fault is dealt with. Tap the warning or fault icon in the title bar to display the plain text message again.

You will find an overview of all the possible messages in Section 5.

## 3.3 Entering a code

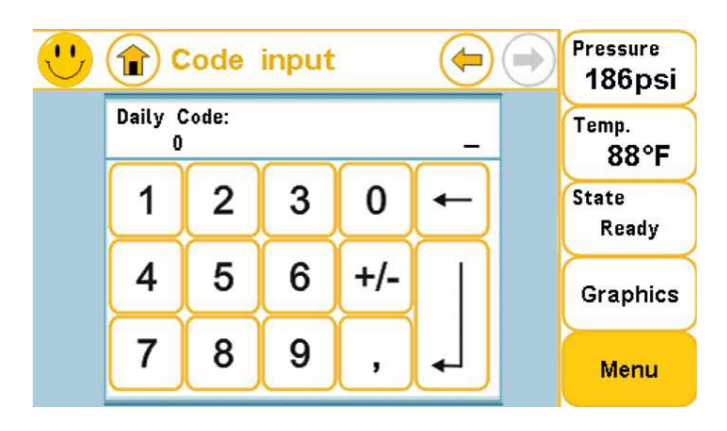

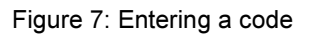

Tap the Menu button in the button bar to open the code input screen.

Here you see a number pad that you can use to enter the access code or the function code.

Use the backspace key to delete a code character by character.

Tap the Enter key to confirm the code. Tap the Home button in the title bar if you want to stop entering the code.

When you confirm that a code is correct, the display switches to menu level, in other words, the associated function is carried out. There are codes with different functionalities:

| Code | Code type | Access level<br>/ function | Description                                                                                                    |
|------|-----------|----------------------------|----------------------------------------------------------------------------------------------------|
|      | Menu      | No code                    | The menu system is displayed in full. You cannot change the settings. You can access the "Touch lock" function.                                               |
| 1    | Menu      | Customer                   | The menu system is displayed in full. Settings<br>can only be made in the Display Parameters →<br>Settings menu. You can access the "Touch<br>lock" function. |

| 3846 | Menu | Service | The menu system is displayed in full. You can change any of the parameters.              |
|------|------|---------|------------------------------------------------------------------------------------------|
|      |      |         | Caution: As of the factory level, this code cannot be changed in the Configuration menu! |

#### 3.3.1 Accessing the menu system

Once a menu code has been entered, the display switches to the main menu. Depending on code level, access is linked with various authorizations. Parameters are either just displayed or can also be modified. The more critical a setting is to the safety of the system, the higher the associated code level (see also Table 1).

After commissioning and/or once ten operating hours are reached, the fixed service code is deactivated and replaced by a dynamically issued 24h code. The control system generates a random number and displays it. If this number is sent to Service/ FSCurtis, a day code, applicable for 24h, is provided.

There is a separate code for specifically deactivating the fixed factory code, regardless of the operating hours counter.

#### 3.3.2 Additional screenshot generation function

The ICommand-Touch allows you to generate screenshots during operation, and save them on SD card. To do this, first enter the appropriate code (see Table 1), insert an SD card that is not write-protected, and ensure it is ready.

To produce a screenshot, click on the title bar in the relevant display.

## 3.3.3 Commissioning functions

To commission converter machines in the best possible way, you can run a run-in routine. To do this, first enter the appropriate code (see Table 1). Normal operation is not possible until the run-in phase is complete.

18

If the run-in phase is interrupted, the appropriate cancel code must be entered. See also Table 1.

During the run-in phase, the converter is run in at gradually increasing speed; 20s is spent in each step with a pause of two minutes between each step.

The run-in routine is also activated if the converter setting is changed from "no" to "yes" in the menu.

#### 3.3.4 Reset functions

As well as the classic default setting, which resets the settings to their respective default values, there are other ways of resetting operating hours counters, error memories, graphics and switching cycles.

#### 3.3.5 OEM functions

These codes enable the branding to be changed from FSCurtis (standard) to Dalva, FSCurtis or Kraftmann. The control system's functionality remains exactly the same. However, the welcome screen and screen saver are displayed with the relevant logos and the choice of system types is adapted accordingly.

## 3.4 Inputting parameters

All the parameters that can be changed appear with a button in the menus (see Illustration 8). If a value is display-only (cannot be changed), a field with a light blue background appears instead of the button.

| 🕛 仓 co                 |        |                       |        |
|------------------------|--------|-----------------------|--------|
| Start-up<br>pressure   | 102psi | Cut-out<br>pressure   | 116psi |
| Start-up<br>pressure 2 | 102psi | Cut-out<br>pressure 2 | 116psi |
| Min. pressure          | 73psi  | Percental<br>setpoint | 50%    |
|                        |        |                       |        |

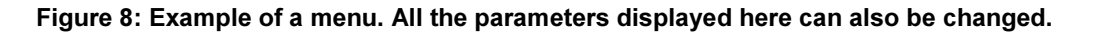

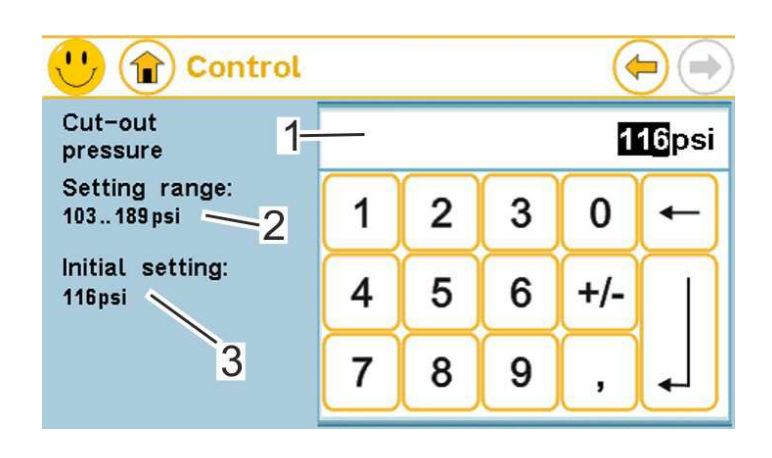

#### Figure 9: Number pad for entering numerical parameters.

A number pad is provided to enter or change numerical parameters (see Illustration 9). It appears as soon as you tap the parameter value. To the left of the number pad you see the possible setting range, default (factory) setting, and a brief description.

After you have input a new value, you can either accept or reject it:

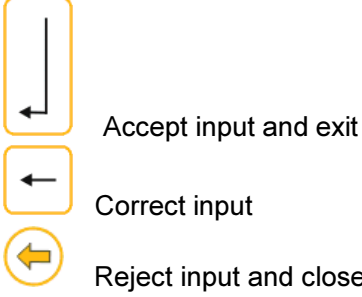

Reject input and close input screen

## 3.5 Software update

If required, you can update the software on the ICT. To do so, switch it off (disconnect the power supply) and when you switch it on keep touching, any point on the touch screen.

You can update the software from SD card or over the RS485 interface.

RS485: To use the RS485 interface, you also need a computer with programming software and a USB-RS485 adapter.

SD card: Insert the SD card with the required software in the control system and tap on the "Update Application (SD-Card)" button.

The system displays all the files found. Select the software.

Once the loading process is complete, you can restart the control system (switch it off, and then on again, or select "Start Application")

#### CAUTION:

Generally, settings remain unchanged. However, you should check them before you start the system again.

If the original version is a non-approved test software (version number starts with V0.XX), you must reset the software to its defaults after you have performed the update. This will overwrite any settings that have previously been made.

## 4 Menu system

The Main menu includes the following sub-menus:

- Control -
- **Operating Parameters** \_
- Maintenance counter \_
- Timer -
- **Display settings** -
- Configuration -
- Factory settings -
- Fault memory -
- Basic load cycle -
- Diagnosis -
- SD card

## 4.1 Control menu

The menu contains the following parameters:

| Parameter         | Values range/ Default setting/ Comments                                                | System<br>types | Code<br>level |
|-------------------|----------------------------------------------------------------------------------------|-----------------|---------------|
| Switch-on         | Lower limit for pressure control.                                                      | All             | Customer      |
| pressure          | Setting range: 3.5 bar – (shut-off pressure -<br>0.1bar)                               |                 |               |
|                   | Default setting: depending on system type                                              |                 |               |
| Shut-off pressure | Upper limit for pressure control.                                                      | All             | Customer      |
|                   | Setting range: depending on system type but at least 0.1 bar above switch-on pressure. |                 |               |
|                   | Default setting: depending on system type                                              |                 |               |
| Switch-on         | Lower limit for pressure control when switching                                        | All             | Customer      |

| Parameter                  | Values range/ Default setting/ Comments                                                                                                    | System<br>types                                                    | Code<br>level |
|----------------------------|----------------------------------------------------------------------------------------------------|--------------------------------------------------------------------|---------------|
| Pressure 2                 | to the second pressure tolerance.                                                                                                    |                                                                    |               |
|                            | Setting range: 3.5 bar – (shut-off pressure -<br>0.1bar)                                                                                                    |                                                                    |               |
|                            | Default setting: depending on system type                                                                                                    |                                                                    |               |
| Shut-off pressure<br>2     | Upper limit for pressure control when switching to a second pressure tolerance.                                                                                                    | All                                                                | Customer      |
|                            | Setting range: depending on system type but at least 0.1 bar above switch-on pressure.                                                                                                    |                                                                    |               |
|                            | Default setting: depending on system type                                                                                                    |                                                                    |               |
| Minimum<br>pressure        | If the mains pressure falls below the minimum<br>pressure in basic load cycle mode (slave), a<br>"Minimum pressure warning" is triggered. For as<br>long as the warning is present / not<br>acknowledged, the compressor switches to<br>internal pressure control.<br>Setting range: 3.5 bar – (shut-off pressure -<br>0.1bar)<br>Default setting: 0 bar (no minimum pressure<br>monitoring) | All<br>(only<br>during<br>slave<br>basic<br>load<br>cycle<br>mode) | Customer      |
| Percentage<br>target value | Only for frequency converter: Position of target<br>pressure value within the current pressure<br>tolerance. When the setting is "0 %", the target<br>value is the switch-on pressure and when the<br>setting is "100 %", it is the shut-off pressure.<br>Intermediate settings apply correspondingly.<br>Setting range: 0 to 100%<br>Default setting: 50%                                   | FC                                                                 | Customer      |

## 4.2 Operating Parameters menu

This menu includes the following parameters:

| Automatic start after power outage.<br>Setting range: Yes /<br>No                                                                                                    | All                                                                                                    | Customer                                                                                                    |
|----------------------------------------------------------------------------------------------------|----------------------------------------------------------------------------------------------------|----------------------------------------------------------------------------------------------------|
| Default setting: No                                                                                                    |                                                                                                    |                                                                                                    |
| Mode of operation selection. Determines<br>behavior when changing load. When loaded<br>idling, the motor runs continuously; in<br>automatic mode, the motor is totally stopped if<br>here is no load request (if necessary, under<br>consideration of the overrun needed).<br>Setting range: Automatic /                                                                                                   | All                                                                                                    | Customer                                                                                                    |
| Default setting: Automatic                                                                                                    |                                                                                                    |                                                                                                    |
| Defines whether it is possible to switch the<br>system on/off remotely. If yes, it can be<br>switched on/off using a digital input. If no, a<br>correspondingly programmed digital input is<br>gnored (also refer to 4.6.3)<br>Setting range: Yes /                                                                                                    | All                                                                                                    | Customer                                                                                                    |
| No<br>Default setting: No                                                                                                    |                                                                                                    |                                                                                                    |
| Defines whether an external load request can<br>be triggered by digital input. If yes, it can be<br>switched on/off using a digital input. If no, a<br>correspondingly programmed digital input is<br>gnored (also refer to 4.6.3).<br>With a basic load cycle slave, also defines<br>whether activation is via digital inputs or<br>RS485 interface.<br>Setting range: Yes /<br>No<br>Default setting: No | All                                                                                                    | Customer                                                                                                    |
|                                                                                                    | No<br>efault setting: No<br>ode of operation selection. Determines<br>ehavior when changing load. When loaded<br>dling, the motor runs continuously; in<br>itomatic mode, the motor is totally stopped if<br>ere is no load request (if necessary, under<br>onsideration of the overrun needed).<br>etting range: Automatic /<br>Loaded / idling<br>efault setting: Automatic<br>efines whether it is possible to switch the<br>rstem on/off remotely. If yes, it can be<br>vitched on/off using a digital input. If no, a<br>prrespondingly programmed digital input is<br>nored (also refer to 4.6.3 )<br>etting range: Yes /<br>No<br>efault setting: No<br>efault setting: No<br>efines whether an external load request can<br>a triggered by digital input. If yes, it can be<br>vitched on/off using a digital input is<br>nored (also refer to 4.6.3 ).<br>With a basic load cycle slave, also defines<br>hether activation is via digital inputs or<br>S485 interface.<br>etting range: Yes /<br>No<br>efault setting: No | No   efault setting: No   ode of operation selection. Determines   chavior when changing load. When loaded   dling, the motor runs continuously; in   itomatic mode, the motor is totally stopped if   ere is no load request (if necessary, under   insideration of the overrun needed).   etting range: Automatic /   Loaded / idling   efault setting: Automatic   afines whether it is possible to switch the   stem on/off remotely. If yes, it can be   witched on/off using a digital input. If no, a   orrespondingly programmed digital input is   nored (also refer to 4.6.3 )   etting range: Yes /   No   efault setting: No   efault setting: No   efines whether an external load request can   e triggered by digital input. If yes, it can be   witched on/off using a digital input. If no, a   orrespondingly programmed digital input is   nored (also refer to 4.6.3 ).   With a basic load cycle slave, also defines   hether activation is via digital inputs or   S485 interface.   etting range: Yes /   No   efault setting: No |

| Dew point monitoring | Defines whether the dew point temperature<br>monitoring is active and results in a warning<br>or deactivation.<br>Setting range: Off, warning, fault<br>Default setting: for Lento warning, otherwise<br>off | All                                            | Customer |
|----------------------|----------------------------------------------------------------------------------------------------|------------------------------------------------|----------|
| Max. dew point       | Maximum permitted dew point temperature<br>Setting range: 0°C – 50°C<br>Default setting: 12°C<br>If the "Max. dew point" threshold is set to 0°C,<br>monitoring of the dew point temp.<br>is deactivated!    | If dew<br>point<br>monitori<br>ng is<br>active | Customer |
| Min. dew point       | Minimum permitted dew point temperature<br>Setting range: -10°C – 50°C<br>Default setting: -4°C                                                                                                    | If dew<br>point<br>monitori<br>ng is<br>active | Customer |

## 4.3 Maintenance/countermenu

## 4.3.1 Maintenance intervals

This menu includes the following parameters:

| Parameter                                 | Values range/ Default setting/ Comments                                                                                                    | System<br>types            | Code<br>level |
|-------------------------------------------|----------------------------------------------------------------------------------------------------|----------------------------|---------------|
| Water filter<br>maintenance<br>interval   | Time interval in which the water filter is to be maintained.<br>Setting range: 0 – 30000 h                                                                                                | Lento                      | Service       |
| Maint. interval<br>suction filter         | Default setting: depending on system type<br>Time interval in which the suction filter is to be<br>maintained.<br>Setting range: 0 – 30000 h<br>Default setting: depending on system type | All                        | Service       |
| Oil/oil filter<br>maintenance<br>interval | Time interval in which the oil/oil filter is to be<br>maintained.<br>Setting range: 0 – 30000 h<br>Default setting: depending on system type                                              | All apart<br>from<br>Lento | Service       |
| Maint. interval<br>oil separator          | Time interval in which the oil separator is to be<br>maintained.<br>Setting range: 0 – 30000 h<br>Default setting: depending on system type                                               | All apart<br>from<br>Lento | Service       |
| Motor<br>maintenance<br>interval          | Time interval in which the motor is to be<br>maintained.<br>Setting range: 0 – 30000 h<br>Default setting: depending on system type                                                       | All                        | Service       |
| Compressor<br>maintenance<br>interval     | Time interval in which the compressor is to be<br>maintained.<br>Setting range: 0 – 30000 h<br>Default setting: depending on system type                                                  | All                        | Service       |

| Parameter                              | Values range/ Default setting/ Comments                                                                  | System<br>types | Code<br>level |
|----------------------------------------|----------------------------------------------------------------------------------------------------|-----------------|---------------|
| Universal 1<br>maintenance<br>interval | Freely usable maintenance interval. Name in Display parameters menu $\rightarrow$ Texts can be adjusted. | All             | Service       |
|                                        | Setting range: 0 – 30000 h                                                                               |                 |               |
|                                        | Default setting: 0 h                                                                                     |                 |               |
| Universal 2<br>maintenance<br>interval | Freely usable maintenance interval. Name in Display parameters menu $\rightarrow$ Texts can be adjusted. | All             | Service       |
|                                        | Setting range: 0 – 30000 h                                                                               |                 |               |
|                                        | Default setting: 0 h                                                                                     |                 |               |
| Universal 3<br>maintenance<br>interval | Freely usable maintenance interval. Name in Display parameters menu $\rightarrow$ Texts can be adjusted. | All             | Service       |
|                                        | Setting range: 0 – 30000 h                                                                               |                 |               |
|                                        | Default setting: 0 h                                                                                     |                 |               |

## 4.3.2 Counter menu

This menu includes the following parameters:

| Parameter         | Values range/ Default setting/ Comments           | System<br>types | Code<br>level |
|-------------------|---------------------------------------------------|-----------------|---------------|
| Operating         | Operating hours counter. (Motor on)               | All             | Factory       |
| hours             | Setting range: 0 – 999999 h                       |                 |               |
|                   | Default setting: 0 h                              |                 |               |
| Loaded hours      | Loaded hours counter. (Motor on, load valve open) | All             | Factory       |
|                   | Setting range: 0 – operating hours                |                 |               |
|                   | Default setting: 0 h                              |                 |               |
| Stoppage<br>hours | Stoppage hours counter. (System on, motor off)    | All             | Factory       |
|                   | Setting range: 0 – 999999 h                       |                 |               |
|                   | Default setting: 0 h                              |                 |               |
|                   |                                                   |                 |               |

| Total delivery<br>volume | Compressor delivery volume calculated from<br>maximum delivery volume of compressor and<br>load hours | All | Factory |
|--------------------------|----------------------------------------------------------------------------------------------------|-----|---------|
|                          | Setting range: 0 – 999999999 m³                                                                       |     |         |
|                          | Default setting: 0 m³                                                                                 |     |         |

#### 4.4 Timer menu

This menu includes the following sub-menus:

- Date/Time
- Compressor switching times
- Compressor pressure times
- Digital outputs switching times

#### 4.4.1 Date/Time

The date and time can be set in this menu. The day of the week is automatically calculated and displayed.

The automatic use of summer time can also be activated here. This takes account of the rules for using CET (Central European Time).

## 4.4.2 Compressor Switching Times

The compressor's switch on/off times are defined in this menu.

| Channel 1 | Channel 2 | Channel 3 | Channel 4 |
|-----------|-----------|-----------|-----------|
| Channel 5 | Channel 6 | Channel 7 | Channel 8 |

Figure 10: Compressor switching times. Start screen.

The timer can be fully (de)activated. If the "Compressor switching times" is set to "On", the compressor is only released at the programmed times. 8 switching times (channels 1 - 8) are available for programming. These channels are connected with an Or link, i.e. the compressor can only run if permitted by at least one channel.

If the "Compressor switching times" is set to "Off", all time restrictions are cancelled.

Individual channels can also be switched on/off. If a programmed channel is set to "inactive", it is not taken into account when evaluating the timer. The set times are, however, retained and can be activated if necessary.

In the example shown below, the compressor would run at least Monday to Friday from 1 pm to 10.30 pm.

To switch the compressor on continuously for one or more days, select the corresponding days and enter 00.00 as the switching times for all days.

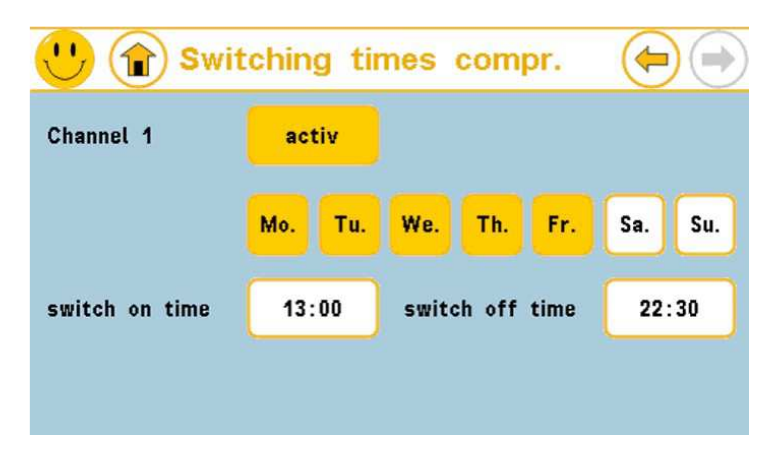

Figure 11: Programming for channel 1.

29

#### 4.4.3 Compressor Pressure Times

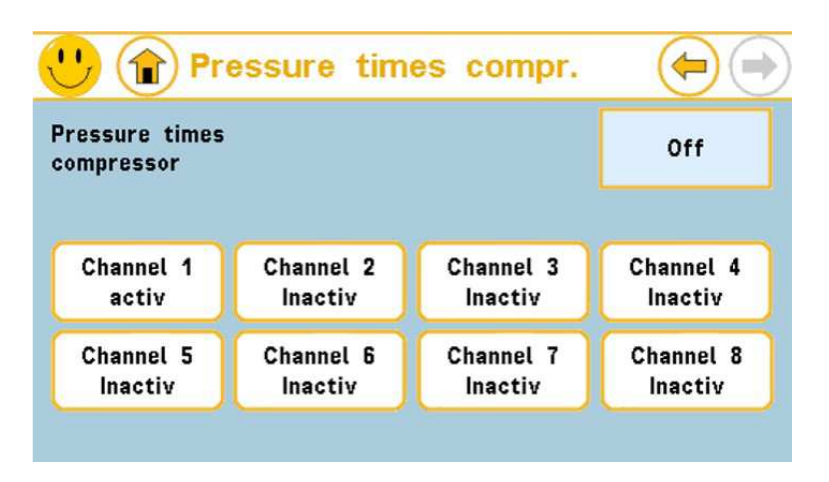

Figure 12: Compressor pressure times. Start screen.

The timer can be fully (de)activated. If "Compressor pressure times" is set to "On", the compressor runs with the defined pressure tolerance for the programmed times. 8 channels are available for programming. The pressure tolerance of the first active channel that has a valid time programmed at that time always applies.

If "Compressor switching times" is set to "Off" or if no channel is programmed for the current time, the compressor runs with the pressure tolerance set in the "Control" menu.

Individual channels can also be switched on/off. If a programmed channel is set to "inactive", it is not taken into account when evaluating the timer. The set times and pressures are, however, retained and can be activated if necessary.

In the example shown below, the compressor's pressure tolerance would be set to 8.5-9.5 bar at the weekend between 10.15 am and 10.30 pm.

To switch a pressure tolerance for the compressor on continuously for one or more days, select the corresponding days and enter 00.00 as the switching times for all days.

| 🕛 🎓 Pres          | ssure tin | nes compr.       |         |
|-------------------|-----------|------------------|---------|
| Channel 1         | activ     |                  |         |
|                   | Mo. Tu.   | We. Th. Fr.      | Sa. Su. |
| switch on time    | 20:00     | switch off time  | 21:00   |
| Start<br>pressure | 87psi     | Stop<br>pressure | 102psi  |

Figure 13: Programming for channel 1.

## 4.4.4 Outputs Switching Times

The time frames for the digital outputs are programmed in the same way as the compressor switching times. There are four time frames available. These can be assigned to the digital outputs as required (also refer to Section 4.6.3)

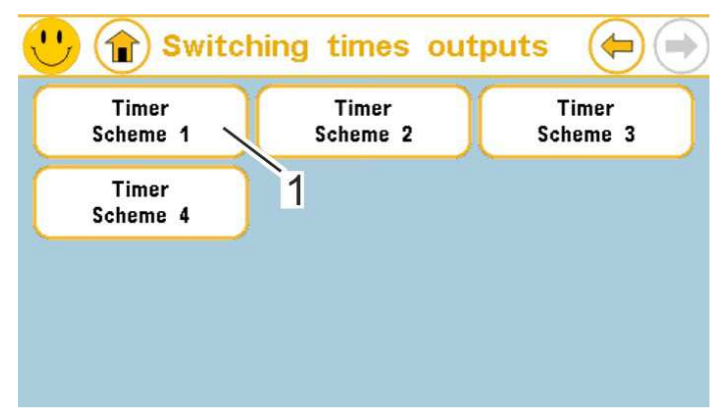

Figure 14: Four different time frames can be saved.

|                    | mer scnem            | e 1                  |                      |
|--------------------|----------------------|----------------------|----------------------|
| mer<br>heme 1      | 1                    |                      | On                   |
| Channel 1<br>activ | Channel 2<br>Inactiv | Channel 3<br>Inactiv | Channel 4<br>Inactiv |
| Channel 5          | Channel 6            | Channel 7            | Channel a            |

Figure 15: Overview of channels in time frame 1. Channel 1 is active at present.

| 🕛 🎓 Tim        | er so | chem | ie 1            |     |       | (   |     |
|----------------|-------|------|-----------------|-----|-------|-----|-----|
| Channel 1      | ac    | tiv  |                 |     |       |     |     |
|                | Mo.   | Tu.  | We.             | Th. | Fr.   | Sa. | Su. |
| switch on time | 13:00 |      | switch off time |     | 22:30 |     |     |
|                |       |      |                 |     |       |     |     |

Figure 16: Programming of channel 1 in time frame 1.

## 4.5 Display parameters menu

This menu includes the following sub-menus:

- Units / Offset
- Diagrams
- Texts
- Screen saver
- Lock screen

## 4.5.1 Units / Offset

| Parameter           | Values range/ Default setting/ Comments                 | System<br>types              | Code<br>level |
|---------------------|---------------------------------------------------------|------------------------------|---------------|
| Pressure unit       | Display unit for all pressure values.                   | All                          | Customer      |
|                     | Setting range: bar, MPa, psi Default                    |                              |               |
|                     | setting: bar                                            |                              |               |
| Temperature<br>unit | Display unit for all temperatures.                      | All                          | Customer      |
|                     | Setting range: °C, °F, K                                |                              |               |
|                     | Default setting: °C                                     |                              |               |
| Volume unit         | Display unit for volumes / delivery volumes.            | All                          | Customer      |
|                     | Setting range: m³, ft³                                  |                              |               |
|                     | Default setting: m³                                     |                              |               |
| Pressure<br>offset  | Offset from measured pressure value for<br>display.     | All                          | Service       |
|                     | Setting range: -0.5 – 0.5 bar                           |                              |               |
|                     | Default setting: 0.0 bar                                |                              |               |
| Dew point<br>offset | Offset from measured dew point temperature for display. | All systems<br>with dryer or | Service       |
|                     | Setting range:-10 - 10°C                                | dew point                    |               |
|                     | Default setting: 0°C                                    | monitoring                   |               |
|                     |                                                         |                              |               |
|                     |                                                         |                              |               |
|                     |                                                         |                              |               |
|                     |                                                         |                              |               |
|                     |                                                         |                              |               |
|                     |                                                         |                              |               |
|                     |                                                         |                              |               |

#### 4.5.2 Texts

Texts for the system pass can be entered in this menu using a QWERTY keyboard.

| Parameter              | Values range/ Default setting/ Comments                                                                                                    | System<br>types | Code<br>level |
|------------------------|----------------------------------------------------------------------------------------------------|-----------------|---------------|
| Hotline                | A service number can be saved here. It is displayed in both the system pass and the popup message box.                                         | All             | Service       |
|                        | 26 characters are available.                                                                                                    |                 |               |
|                        | Default setting: no text stored                                                                                                    |                 |               |
| Model                  | A free text with up to 16 characters can be stored here. Displayed in system pass.                                                             | All             | Service       |
|                        | Default setting: no text stored                                                                                                    |                 |               |
| Factory no.            | A free text with up to 10 characters can be stored here. Displayed in system pass.                                                             | All             | Factory       |
|                        | Default setting: no text stored                                                                                                    |                 |               |
| DP no.                 | A free text with up to 16 characters can be stored here. Displayed in system pass.                                                             | All             | Factory       |
|                        | Default setting: no text stored                                                                                                    |                 |               |
| Commission<br>no.      | A free text with up to 10 characters can be stored here. Displayed in system pass.                                                             | All             | Factory       |
|                        | Default setting: no text stored                                                                                                    |                 |               |
| Circuit diagram<br>no. | A free text with up to 16 characters can be stored here. Displayed in system pass.                                                             | All             | Service       |
|                        | Default setting: no text stored                                                                                                    |                 |               |
| Installation<br>date   | Generally the installation date is set<br>automatically, but can be changed here<br>manually if required (e.g. replacing a control<br>system). | All             | Factory       |
## 4.5.3 Diagrams

| Parameter                                       | Values range/ Default setting/ Comments                                                                                              | System<br>types | Code<br>level |
|-------------------------------------------------|----------------------------------------------------------------------------------------------------|-----------------|---------------|
| Save interval                                   | Defines the recording interval for the progression diagrams.                                                                         | All             | Customer      |
|                                                 | Setting range: 1 – 60 s                                                                                                    |                 |               |
|                                                 | Default setting: 6 s                                                                                                    |                 |               |
| X-Auto time<br>period                           | Defines the time period of the progression diagram displayed when 'X-Auto' is selected.                                              | All             | Customer      |
|                                                 | Setting range: 1 – 1440 min                                                                                                    |                 |               |
|                                                 | Default setting: 60 min                                                                                                    |                 |               |
| Mains pressure<br>graph for Y axis<br>at bottom | Defines the lower limit of the Y axis when the double arrow button (Y-Restore) is pressed in the mains pressure progression diagram. | All             | Customer      |
|                                                 | Setting range: 0.0 bar – Mains pressure graph for Y axis at top                                                                      |                 |               |
|                                                 | Default: 0.0 bar                                                                                                    |                 |               |
| Mains pressure<br>graph for Y axis<br>at top    | Defines the upper limit of the Y axis when the double arrow button (Y-Restore) is pressed in the mains pressure progression diagram. | All             | Customer      |
|                                                 | Setting range: Mains pressure graph for Y axis at bottom – 16.0 bar                                                                  |                 |               |
|                                                 | Default setting: 10.0 bar                                                                                                    |                 |               |
| Temperature<br>graph for Y<br>axis at bottom    | Defines the lower limit of the Y axis when the double arrow button (Y-Restore) is pressed in the temperature progression diagram.    | All             | Customer      |
|                                                 | Setting range: -50°C – temperature graph for Y axis at top                                                                           |                 |               |
|                                                 | Default: 0 °C                                                                                                    |                 |               |
|                                                 |                                                                                                    |                 |               |
|                                                 |                                                                                                    |                 |               |
|                                                 |                                                                                                    |                 |               |
|                                                 |                                                                                                    |                 |               |
|                                                 |                                                                                                    |                 |               |

| Parameter                                 | Values range/ Default setting/ Comments                                                                                           | System<br>types | Code<br>level |
|-------------------------------------------|----------------------------------------------------------------------------------------------------|-----------------|---------------|
| Temperature<br>graph for Y<br>axis at top | Defines the upper limit of the Y axis when the double arrow button (Y-Restore) is pressed in the temperature progression diagram. | All             | Customer      |
|                                           | Setting range: Temperature graph at bottom – 150 °C                                                                               |                 |               |
|                                           | Default setting: 100 °C                                                                                                    |                 |               |
| Volume flow<br>for Y axis at<br>bottom    | Defines the lower limit of the Y axis when the double arrow button (Y-Restore) is pressed in the volume flow progression diagram. | All             | Customer      |
|                                           | Setting range: 0 m³/min – Volume flow for Y axis at top                                                                           |                 |               |
|                                           | Default: 0 m³/h                                                                                                    |                 |               |
| Volume flow<br>for Y axis at<br>top       | Defines the upper limit of the Y axis when the double arrow button (Y-Restore) is pressed in the volume flow progression diagram. | All             | Customer      |
|                                           | Setting range: Volume flow for Y axis at bottom<br>– 90.00 m³/min                                                                 |                 |               |
|                                           | Default setting: Maximum delivery volume of system currently selected                                                             |                 |               |

## 4.5.4 Screen saver

| Parameter              | Values range/ Default setting/ Comments                                                                                                    | System<br>types | Code<br>level |
|------------------------|----------------------------------------------------------------------------------------------------|-----------------|---------------|
| Screen saver<br>active | Defines whether the screen saver function is<br>active. If it is, the screen saver appears after the<br>delay and if necessary is dimmed to the "Screen<br>saver brightness". Touching any point on the<br>screen removes the screen saver. The base<br>screen display is then always displayed.<br>Setting range: Yes / No<br>Default setting: Yes | All             | Customer      |

| Parameter                  | Values range/ Default setting/ Comments                                                                                                    | System<br>types | Code<br>level |
|----------------------------|----------------------------------------------------------------------------------------------------|-----------------|---------------|
| Screen saver<br>delay      | This is where you define how long a screen<br>remains active when not being used. After this<br>period the display dims down to the "Screen saver<br>brightness" value and the screen saver appears. | All             | Customer      |
|                            | Setting range: 0 – 60 min                                                                                                    |                 |               |
|                            | Default setting: 5 min                                                                                                    |                 |               |
| Standard<br>brightness     | Specifies the brightness of the display during operation.                                                                                                    | All             | Customer      |
|                            | Setting range: 20 to 100%                                                                                                    |                 |               |
|                            | Default setting: 80%                                                                                                    |                 |               |
| Screen saver<br>brightness | Sets the display brightness of an active screen saver.                                                                                                    | All             | Customer      |
|                            | Setting range: 0 to 100%                                                                                                    |                 |               |
|                            | Default setting: 50%                                                                                                    |                 |               |

#### 4.5.5 Lock screen

You use this function to prevent someone from entering data accidentally when they are cleaning the display. The control system is locked for one minute and cannot be used after you start this function.

This function works independently of the code level.

## 4.6 Configuration

This menu includes the following sub menus:

- Communications
- Heating/Ventilation
- MK200 Modules
- Inputs/Outputs
- Compressor Type
- Frequency Converter
- CODE

#### 4.6.1 Communications

| Parameter         | Values range/ Default setting/ Comments                                                    | System<br>types | Code<br>level |
|-------------------|--------------------------------------------------------------------------------------------|-----------------|---------------|
| RS485<br>protocol | Defines the protocol type on the RS485 networking interface.                               | All             | Service       |
|                   | Setting range: MODBUS / Multimaster                                                        |                 |               |
|                   | Default setting:                                                                           |                 |               |
| RS485<br>address  | Defines the participant address in the RS485 network.                                      | All             | Service       |
|                   | Setting range: 0 – 27                                                                      |                 |               |
|                   | Default setting: 1                                                                         |                 |               |
| RS485 baud        |                                                                                            | All             | Service       |
| rate              | Setting range: 4800 / 9600 / 19200 / 38400 /<br>57600 / 115200                             |                 |               |
|                   | Default setting: 19200                                                                     |                 |               |
| RS485 frame       | Defines the protocol frame when networking via MODBUS.<br>(Data bits/ parity/ stop bits)   | All             | Service       |
|                   | Setting range:<br>8/NONE/1<br>8/NONE/2<br>8/EVEN/1<br>8/ODD/1<br>Default setting: 8/NONE/1 |                 |               |

|              |                                                                                                    |     | 39                  |
|--------------|----------------------------------------------------------------------------------------------------|-----|---------------------|
| RS485 access | Defines the authorization for changes via the<br>RS485 interface. Depending on the setting,<br>either no parameters or only parameters of<br>the corresponding code level can be changed.<br>Depending on the code entered, not all<br>settings are available | All | Service/<br>factory |
|              | Setting range: Read only<br>Read / write, customer<br>Read / write, service<br>Read / write, factory<br>Default setting: Read / write, service                                                                                                    |     |                     |

FSCurtis ICommand-Touch

#### 4.6.2 MK200 modules

Various MK200 modules can be connected to the RS485 bus. Each module must have its own address and each address may only be used once. In principle, up to 32 participants are possible. The settings in this menu determine whether the ICT establishes communication with a module and monitors module presence and/or faults.

| Parameter                      | Values range/ Default setting/ Comments                                                          | System<br>types | Code<br>level |
|--------------------------------|--------------------------------------------------------------------------------------------------|-----------------|---------------|
| MK200<br>Profibus              | Defines whether a Profibus module is<br>addressed on the MK200 module bus. Fixed<br>address: 31. | All             | Service       |
|                                | Setting range: Yes / No                                                                          |                 |               |
|                                | Default setting: No                                                                              |                 |               |
| No. of<br>extension<br>modules | Number of extension modules connected to the MK200 module bus. Addresses 9 to 30.                | All             | Service       |
|                                | Setting range: 0 – 22                                                                            |                 |               |
|                                | Default setting: 0                                                                               |                 |               |

Issuing of addresses:

The addresses are set directly on the MK200 modules using Dip switches. The following addresses are intended for the modules and must be observed: Also refer to 2.5.

- Address 0: reserved do not use.
- Address 1: MK200 4AA module for activating a frequency converter. Also refer to 4.6.6
- Address 2 MK200 8E4RA module (basic load cycle module) to activate up to four basic load cycle slaves. Also refer to 4.10.2.
- Address 3 Do not use
- Address 4-5 Up to two MK200 8E4RA modules as accessory modules 1 and 2. Inputs and outputs can be freely configured. Also refer to 4.6.3.
- Address 6 MK200 8E4RA module as SCW module (Lento). The inputs and outputs are permanently assigned. When a Lento system is selected, the module is expected and evaluated. Also refer to 4.6.3.
- Address 7 Do not use
- Address 8 Only for special versions
- Address 9-30 Up to 22 MK200 8E4RA extension modules. (Are not evaluated in this software!)
- Address 31 MK200 Profibus module

### 4.6.3 Inputs/outputs

Functions can be assigned to the digital inputs and outputs of the ICommand-Touch and accessory modules in this menu. The logic of the digital inputs can also be defined (NO or NC).

There are eight digital inputs and seven digital outputs on the ICommand-Touch. Depending on default setting, these are preassigned as appropriate but can be changed if necessary.

Depending on system type, outputs 1-4 of the ICommand-Touch may be permanently pre- assigned.

There are another eight inputs and four outputs per accessory module. The operator is free to select how they are assigned. The logic can be defined for the inputs. Outputs can be linked with one of four time frames (timer; see Section 4.4.4).

Functions available for the configurable digital inputs and outputs are listed in Tables 2 and 3.

#### Default setting for ICT digital inputs:

Input 1 (inverted) PTC input: E073 Motor temp.(motor overtemperature fault)

- Input 2 (inverted) E074 overcurrent
- Input 3 E 075 overpressure
- Input 4 E072 direction of rotation and/or with Lento E099 water level
- Input 5 W033 speed limitation
- Input 6 E071 emergency stop
- Input 7 Remote on/off
- Input 8 Remote load / idling

#### Default setting for ICT digital outputs:

- Output 1 Mains (cannot be changed!)
- Output 2 Star (cannot be changed, free for FC systems)
- Output 3 Triangle (cannot be changed, free for FC systems)
- Output 4 Load valve (cannot be changed!)
- Output 5 Ventilation Combi T: Dryer
- Output 6 Heating Combi T: Condensate valve
- Output 7 Collective fault

#### Lento: SCW module address 6 (MK200 8E4RA)

This module cannot be configured. The assignment of inputs/outputs is defined for Lento systems:

- Input 1 Fan 1 overcurrent
- Input 2 Fan 2 overcurrent
- Input 3 Converter fault
- Input 4 Dryer warning
- Input 5 Overfill. Maximum water level reached.
- Input 6 Open water outlet
- Input 7 Water filter differential pressure
- Input 8 Bearing purging pressure build-up
- Output 1 Bearing purging solenoid valve
- Output 2 Relief valve
- Output 3 PU bearing
- Output 4 Outlet valve (water drain)

There are another eight inputs and four outputs per accessory module. The operator is free to select how they are assigned. The logic can be defined for the inputs. Outputs can be linked with one of four time frames (timer; see Section 4.4.4).

The following functions are available:

#### **Digital inputs**

| Designation             | Function                                                                                                    |
|-------------------------|----------------------------------------------------------------------------------------------------|
| Free                    | Input is not evaluated                                                                                                    |
| Local / remote          | This input can be used to switch between local operation and remote control.                                                                                                    |
| Remote On / Off         | Remote On signal via digital input (is only evaluated if activated in the menu: see 4.2 )                                                                                                    |
| Remote Load / Idling    | Load request via digital input (is only evaluated if activated in the menu: see 4.2)                                                                                                    |
| Remote basic load cycle | Only relevant for basic load cycle master control. The basic load cycle master with all connected slaves can be activated/deactivated using this input. (Remote on/off for the entire station) |

| Designation                                                                                                    | Function                                                                                                    |
|----------------------------------------------------------------------------------------------------|----------------------------------------------------------------------------------------------------|
| Basic load cycle - OK                                                                                                    | Input for OK signal of a superordinate control system (is only evaluated if the control system is configured in the menu as basic load cycle slave: see 4.2 )            |
| Pressure tolerance 2                                                                                                    | Changeover to second pressure tolerance                                                                                                    |
| Bridge timer                                                                                                    | Timer is ignored if there is a signal at the input.                                                                                                    |
| Room thermostat                                                                                                    | The "Supply air flap open" and "Exhaust air flap closed" outputs are switched if there is a signal at the input.                                                         |
| Dew point dryer                                                                                                    | The "High pressure dew point" output is switched if there is a signal at the input.                                                                                      |
| W025 heating<br>W033 speed limitation<br>W034 dryer<br>W031 cond. drain<br>W032 air filter<br>W029 water filter<br>W036 oil filter<br>W037 oil separator<br>W056 external warning 1<br>W057 external warning 2<br>W058 external warning 3<br>W059 external warning 4<br>E071 emergency stop<br>E072 direction of rotation<br>E073 motor temp.<br>E074 overcurrent<br>E075 overpressure<br>E079 build-up of system<br>pressure<br>E099 water level<br>E110 external fault 1<br>E111 external fault 2<br>E112 external fault 3<br>E113 external fault 4 | A corresponding warning or fault message is triggered if there<br>is a signal at the input.<br>Depending on system type, not all the options stated may be<br>available. |
| Motor release                                                                                                    | If there is no input signal, the motor does not run                                                                                                    |

Table 2: Possible functions for configurable digital inputs.

#### **Digital outputs**

| Designation              | Function                                                  |
|--------------------------|-----------------------------------------------------------|
| Free                     | Output without function                                   |
| On                       | Output always on if permitted by time frame.              |
| Mains pressure too low   | Output on if mains pressure too low                       |
| Ready                    | Output on if compressor ready                             |
| Loaded                   | Output on if compressor loaded                            |
| Idle mode                | Output on if compressor idling                            |
| Motor on                 | Output on if motor running.                               |
| Fan on, flap open        | Output on if fan running and flap open.                   |
| Supply air flap open     | Output on if motor supply air flap open.                  |
| Exhaust air flap closed  | Output on if exhaust air flap closed.                     |
| General fault            | Output on if there is at least one fault.                 |
| Maintenance message      | Output on if there is at least one maintenance message.   |
| Warning message          | Output on if there is at least one warning message.       |
| Belt m. system pressure. | Output on if belt monitoring system pressure.             |
| Pressure dew point high  | Output on if pressure dew point too high                  |
| Dryer on                 | Output on if dryer on                                     |
| Ventilation              | Output on if ventilation active.                          |
| Heating                  | Output on if heating active.                              |
| Water supply             | Output on if water supply active.                         |
| Coolant pump             | Output on if coolant pump running.                        |
| Condensate valve         | Output switches condensate valve.                         |
| Remote On                | Output switches in parallel with Remote On digital input. |

 Table 3: Possible functions for configurable digital outputs.

44

## 4.6.4 Heating / ventilation

| Parameter                    | Values range/ Default setting/ Comments                                                                                                    | System<br>types            | Code<br>level |
|------------------------------|----------------------------------------------------------------------------------------------------|----------------------------|---------------|
| Coolant pump<br>on at        | switch-on threshold for the optional coolant pump.                                                                                                    | Lento                      | Service       |
|                              | Setting range: Coolant pump off at – 60 °C<br>Default setting: 52 °C                                                                                    |                            |               |
| Coolant pump<br>off at       | switch-off threshold for the optional coolant pump.                                                                                                    | Lento                      | Service       |
|                              | Setting range: 0 °C – coolant pump on at<br>Default setting: 49 °C                                                                                      |                            |               |
| Coolant pump<br>overrun      | Overrun time for the optional coolant pump.<br>Setting range: 0 – 5 min<br>Default setting: 0 min                                                       | Lento                      | Service       |
| Heating                      | Defines whether the compressor has heating.<br>If it does, the heating can either be controlled<br>via the oil temperature or the final<br>temperature. | All apart<br>from<br>Lento | Factory       |
|                              | Setting range: No<br>Final temperature<br>Oil temperature                                                                                               |                            |               |
| Heating switch-              | Default setting: No<br>Defines the switch-on temp, for the heating                                                                                      | Svetome                    | Factory       |
| on temp.                     | (programmable output).                                                                                                    | with                       | raciory       |
|                              | Setting range: 2 °C – heating switch-off temp.<br>Default setting: 5 °C                                                                                 | activated heating          |               |
| Heating switch-<br>off temp. | Defines the deactivation temperature for the heating (programmable output).                                                                             | Systems<br>with            | Factory       |
|                              | Setting range: Heating switch-on temp. –<br>80 °C                                                                                                    | activated<br>heating       |               |
|                              | Default setting: 8°C (Lento 7°C)                                                                                                    |                            |               |
| Recirculation                | Recirculation protects against frost. Especially if there is no heating and/or for water-injected compressors.                                          | All                        | Factory       |
|                              | Setting range: No, Yes                                                                                                    |                            |               |

| Parameter                   | Values range/ Default setting/ Comments                                             | System<br>types    | Code<br>level |
|-----------------------------|-------------------------------------------------------------------------------------|--------------------|---------------|
| Recirculation<br>switch-on  | Defines the switch-on temp. for recirculation (compressor start without a request). | All                | Factory       |
| temp.                       | Setting range: 2°C – recirculation switch-off temp.                                 |                    |               |
| Recirculation<br>switch-off | Defines the switch-off temp. for recirculation (idling without a request).          | All                | Factory       |
| temp.                       | Setting range: Recirculation switch-on temp. –<br>20°C                              |                    |               |
|                             | Default setting: 15°C                                                               |                    |               |
| Ventilation                 | Defines whether the compressor uses 2-point control for a fan.                      | All                | Factory       |
|                             | Setting range: No, Yes<br>Default setting: No                                       |                    |               |
| Ventilation<br>switch-on    | Defines the switch-on temp. for the fan (programmable output).                      | All<br>systems     | Factory       |
| temp.                       | Setting range: Ventilation switch-off temp. – 90<br>°C                              | with<br>activated  |               |
|                             | Default setting: 65°C (Lento 15°C)                                                  | ventilation        |               |
| Ventilation<br>switch-off   | Defines the deactivation temperature for the fan (programmable output).             | All<br>systems     | Factory       |
| temp.                       | Setting range: 0°C – ventilation switch-on temperature                              | with<br>activated  |               |
|                             | Default setting: 50°C (Lento 10°C)                                                  | ventilation        |               |
| Dryer                       | Defines whether there is a dryer and whether it is controlled (2-point control).    | All                | Factory       |
|                             | Setting range: No, Yes                                                              |                    |               |
|                             | Default setting: No (Combi T: yes)                                                  |                    |               |
| Dryer switch-               | Defines the switch-on temp. for the dryer (programmable output).                    | All                | Factory       |
|                             | Setting range: Dryer switch-off temp $= 20 ^{\circ}\text{C}$                        | with               |               |
|                             | Default setting: 9°C                                                                | activated<br>dryer |               |
|                             |                                                                                     |                    |               |

| Parameter                         | Values range/ Default setting/ Comments                                                                                                    | System<br>types                                         | Code<br>level |
|-----------------------------------|----------------------------------------------------------------------------------------------------|---------------------------------------------------------|---------------|
| Dryer switch-<br>off temp.        | Defines the switch-off temperature for the<br>dryer (programmable output).<br>Setting range: 0°C – dryer switch-on<br>temperature<br>Default setting: 1°C                                                                                                    | All<br>systems<br>with<br>activated<br>dryer            | Factory       |
| Dryer switch-<br>off delay        | Switch-off delay for dryer: when the<br>temperature falls below the switch-off<br>temperature, the dryer continues running for the<br>set time.<br>Setting range: 0 - 5min<br>Default setting: 2.0 min                                                                            | All<br>systems<br>with<br>activated<br>dryer            | Factory       |
| Dryer switch-<br>off time         | Minimum switch-off time for the optional dryer.<br>Setting range: 30s - 600s<br>Default setting: 300s                                                                                                    | All<br>systems<br>with<br>activated<br>dryer            | Factory       |
| Dryer when<br>system off          | If "Yes" is set here, the dryer remains active<br>when the system is not running (motor off).<br>During continuous operation the temperature<br>limits and set times are evaluated just as when<br>not in continuous operation.<br>Setting range: No / Yes<br>Default setting: No | All<br>systems<br>with<br>activated<br>dryer            | Factory       |
| Condensate<br>valve               | Defines whether the condensate valve is<br>activated.<br>Setting range: Yes / No<br>Default setting: No (Combi T: yes)                                                                                                    | All                                                     | Service       |
| Condensate<br>valve pulse<br>time | Defines the condensate valve's switch-on<br>temperature.<br>Setting range: 1 - 99s<br>Default setting: 3s                                                                                                    | All systems<br>with<br>activated<br>condensate<br>valve | Service       |

| Values range/ Default setting/ Comments                                                                     | System<br>types                                                                                                    | Code<br>level                                                                                                    |
|----------------------------------------------------------------------------------------------------|----------------------------------------------------------------------------------------------------|----------------------------------------------------------------------------------------------------|
| Defines the condensate valve's switch-off<br>duration.<br>Setting range: 1 - 999s<br>Default setting: 120 s | All systems<br>with<br>activated<br>condensate<br>valve                                                                                                    | Service                                                                                                    |
| When the condensate valve is to be activated<br>can be defined here.<br>Setting range: Dryer on<br>loaded   | Combi T                                                                                                    | Service                                                                                                    |
|                                                                                                    | Values range/ Default setting/ Comments Defines the condensate valve's switch-off duration. Setting range: 1 - 999s Default setting: 120 s When the condensate valve is to be activated can be defined here. Setting range: Dryer on loaded Default setting: Dryer on | Values range/ Default setting/ CommentsSystem<br>typesDefines the condensate valve's switch-off<br>duration.All systems<br>with<br>activated<br>condensate<br>valveSetting range: 1 - 999s<br>Default setting: 120 sCombi TWhen the condensate valve is to be activated<br>can be defined here.Combi TSetting range: Dryer on<br>loadedDefault setting: Dryer on |

# 4.6.5 System type

| Parameter               | Values rang                                                                                                    | e/ Default setting/                                                                     | Comments                                                                                 | System<br>types | Code<br>level |
|-------------------------|----------------------------------------------------------------------------------------------------|-----------------------------------------------------------------------------------------|------------------------------------------------------------------------------------------|-----------------|---------------|
| Main type               | Defines the c<br>compressor                                                                                                    | All                                                                                     | Factory                                                                                  |                 |               |
|                         | Setting range                                                                                                    | e depends on OEM                                                                        | type)                                                                                    |                 |               |
|                         | VARIABLE<br><b>FSCurtis</b><br>VARIABLE<br>GEAR<br>DIRECT<br>BELT<br>FLEX<br>LENTO<br>COMBI<br>COMBI-T<br>Default settir                                  | Dalva<br>REGUL<br>GERCULES<br>TITAN<br>NORMA<br>APOLLO<br>POLARIS<br>OPTIMA<br>OPTIMA-T | Kraftmann<br>ALTAIR<br>TAURUS<br>SIRIUS<br>VEGA<br>CAPELLA<br>CALLISTO<br>PACK<br>PACK-T |                 |               |
| Compressor<br>selection | Defines the compressor. Caution! If this parameter is changed, the type-specific parameters are set to the relevant default settings.<br>Default setting: |                                                                                         |                                                                                          | All             | Factory       |

48

| Parameter           | Values range/ Default setting/ Comments                                                                       | System<br>types | Code<br>level |
|---------------------|----------------------------------------------------------------------------------------------------|-----------------|---------------|
| Frequency converter | Defines whether the motor is activated via a frequency converter or via star/delta.                           | All             | Factory       |
|                     | If a switch is made here from "No" to "Yes", the converter run-in routine is started. Also refer to Section . |                 |               |
|                     | Setting range: Yes / No                                                                                       |                 |               |
|                     | Default setting: No                                                                                           |                 |               |
| Pressure<br>range   | Defines the maximum compressor pressure.                                                                      | All             | Factory       |
| selection           | Setting range: depending on system type<br>Default setting: depending on system type                          |                 |               |
| Maximum<br>delivery | Defines the maximum compressor delivery volume.                                                               | All             | Factory       |
| volume              | Setting range: 0 – 90.00 m³/min                                                                               |                 |               |
|                     | Default setting: depending on system type                                                                     |                 |               |

# 4.6.6 Frequency converters

| Parameter               | Values range/ Default setting/ Comments                                                                                                    | System<br>types | Code<br>level |
|-------------------------|----------------------------------------------------------------------------------------------------|-----------------|---------------|
| Converter<br>activation | Defines the connection type of the control<br>system for the converter. Caution: If<br>'Analogue module, internal' is selected, all<br>MK200 modules are deactivated. | FC              | Factory       |
|                         | Setting range: Analogue module, internal<br>Analogue module MK200 2AA<br>Serial Modbus                                                                                |                 |               |
|                         | Default setting: Serial Modbus                                                                                                    |                 |               |
|                         |                                                                                                    |                 |               |

| Parameter                      | Values range/ Default setting/ Comments                                                                                                    | System<br>types         | Code<br>level |
|--------------------------------|----------------------------------------------------------------------------------------------------|-------------------------|---------------|
| Converter type                 | Defines the connected converter type.<br>Setting range: YASKAWA<br>EMOTRON<br>ABB DELTA<br>REXROTH<br>Default setting: EMOTRON                                                          | FC                      | Factory       |
| Minimum<br>control range       | Defines the minimum speed in relation to<br>maximum speed.<br>Setting range: 0 to 100 %<br>Default setting: depending on system type                                                    | FC                      | Customer      |
| Limit temp.<br>Speed-free.     | Defines the temperature limit for the final<br>temperature up to which the maximum speed is<br>limited to the set value.<br>Setting range: 0 to 100 °C<br>Default setting: 0 °C         | FC<br>Not with<br>Lento | Factory       |
| Maximum<br>speed<br>limitation | Defines the maximum speed below the<br>temperature limit entered in relation to the<br>maximum motor speed entered.<br>Setting range: 0 to 100 %<br>Default setting: 100%               | FC<br>Not with<br>Lento | Factory       |
| Control factor                 | Defines the controller gain.<br>Setting range: 1 – 999<br>Default setting: depending on system type                                                                                     | FC                      | Service       |
| Reset time                     | Defines the controller's reset time.<br>Setting range: 0 – 999 s<br>Default setting: depending on system type                                                                           | FC                      | Service       |
| Speed<br>reduction from        | Defines the lower pressure point from which the<br>speed is reduced.<br>Setting range: 0.0 bar - "Speed reduction to"<br>Default setting: depending on system type                      | FC                      | Factory       |
| Speed<br>reduction to          | Defines the upper pressure point at which the<br>speed is reduced by the stated value.<br>Setting range: "Speed reduction from" - 16.0 bar<br>Default setting: depending on system type | FC                      | Factory       |

| Parameter                | Values range/ Default setting/ Comments                                                                            | System<br>types | Code<br>level |
|--------------------------|----------------------------------------------------------------------------------------------------|-----------------|---------------|
| Speed<br>reduction<br>by | Defines the value (as a percentage) by which<br>the maximum speed is reduced in the "Speed<br>reduction to" point. | FC              | Factory       |
|                          | Setting range: 0 to 100 %                                                                                          |                 |               |
|                          | Default setting: depending on system type                                                                          |                 |               |

### 4.6.7 Service code

The service code can be changed once the factory code has been entered. A code deviating from the standard code can therefore be defined.

Setting range: 1 - 9999

# 4.7 Factory settings

| Parameter                  | Values range/ Default setting/ Comments                                                                   | System<br>types | Code<br>level |
|----------------------------|----------------------------------------------------------------------------------------------------|-----------------|---------------|
| Switching cycle monitoring | Activate / deactivate switching cycle monitoring.                                                         | All             | Service       |
|                            | Setting range: Yes /<br>No                                                                                |                 |               |
|                            | Default setting: Yes                                                                                      |                 |               |
| Max. switching cycles      | When switching cycle monitoring is activated: maximum number of motor starts permitted per hour.          | All             | Service       |
|                            | Setting range: 1 – 60 /h                                                                                  |                 |               |
|                            | Default setting: depending on system type                                                                 |                 |               |
| Ramp-up time               | Defines the motor's ramp-up time.<br>Setting range: 3 – 30 s<br>Default setting: depending on system type | All             | Factory       |

| Parameter                                        | Values range/ Default setting/ Comments                                                                                                    | System<br>types | Code<br>level |
|--------------------------------------------------|----------------------------------------------------------------------------------------------------|-----------------|---------------|
| Stationary time                                  | Defines the minimum overrun time when the<br>compressor is deactivated manually. This<br>value is used as a restart delay in the event of<br>a power outage.<br>Setting range: 0 – 120 s<br>Default setting: 120 s         | All             | Service       |
| Overrun time                                     | Defines the compressor's overrun time in<br>automatic mode and/or should the specified<br>switching cycles be exceeded.<br>Setting range: 10 – 3600 s<br>Default setting: depending on system type                         | All             | Factory       |
| Min. final<br>compression<br>temperature         | Defines the compressor's minimum start<br>temperature.<br>Setting range: 0 to 10 °C<br>Default setting: 5 °C                                                                                                    | All             | FSCurtis      |
| Final<br>compression<br>temperature<br>warn.     | Defines the upper warning threshold for the<br>compressor's final temperature.<br>Setting range: 90 – 115 °C Lento: 45 - 65°C<br>Default setting: 105 °C Lento: 55°C                                                       | All             | FSCurtis      |
| Max. final<br>compression<br>temperature         | Defines the upper deactivation threshold for<br>the compressor's final temperature (fault).<br>Setting range: 95 – 120 °C Lento: 50 - 70°C<br>Default setting: 110°C Lento: 60°C                                           | All             | FSCurtis      |
| Bearing<br>purging<br>pressure build-<br>up time | Maximum time for "Bearing purging pressure<br>build-up". The fault message is delayed by<br>30s. Bearing purging and monitoring are only<br>undertaken in "Standby".<br>Setting range: 10 – 600 s<br>Default setting: 45 s | Lento           | Service       |
| Max. dif.<br>Press. Wa.<br>Filter                | Maximum delay before "Water filter differential<br>pressure" fault is triggered if signal is missing<br>from appropriately configured input.<br>Setting range: 1 – 48h<br>Default setting: 1 h                             | Lento           | Service       |
| Switch-on time                                   | Opening time for relief valve after changing<br>from loaded to idling.<br>Setting range: 0 – 500 s<br>Default setting: 70 s                                                                                                | Lento           | Service       |

| Parameter                       | Values range/ Default setting/ Comments                                                                                                    | System<br>types | Code<br>level |
|---------------------------------|----------------------------------------------------------------------------------------------------|-----------------|---------------|
| Delayed for                     | Delay for the "Overfill" signal                                                                                                    | Lento           | Service       |
| water max.                      | Setting range: 0 – 100 min                                                                                                    |                 |               |
|                                 | Default setting: 1 min                                                                                                    |                 |               |
| Max. time<br>water<br>discharge | Maximum time for monitoring the "Water<br>discharge" valve. If the water level is still too<br>high after this time (digital input 5 at module<br>addr. 6 max. water), fault message E100:<br>max. water level is triggered.<br>Setting range: 1 – 300 s<br>Default setting: 180 s | Lento           | Service       |
| Time for water<br>supply        | Time for which optional "Water supply" valve<br>is open. Water supply output is activated<br>when "Min. water level" digital input is<br>triggered and system is loaded.<br>Setting range: 0 – 180 s                                                                               | Lento           | Service       |
|                                 | Default setting: 0 s                                                                                                    |                 |               |
| Ambient<br>temperature          | Defines whether the ambient temperature is<br>monitored. If "Yes", the temperature sensor is<br>expected at module addr. 7, analogue input 4.<br>Setting range: Yes /<br>No                                                                                                    | All             | Service       |
|                                 | Default setting: No                                                                                                    |                 |               |
| Min. ambient<br>temperature     | Defines the lower deactivation threshold for<br>ambient temperature. Is only displayed when<br>ambient temperature monitoring is activated.<br>Setting range: -50°C - "Max. ambient<br>temperature"                                                                                | All             | Service       |
|                                 | Default setting: -15°C                                                                                                    |                 |               |
| Max. ambient<br>temperature:    | Defines the upper deactivation threshold for<br>ambient temperature. Is only displayed when<br>ambient temperature monitoring is activated.<br>Setting range: "Min. ambient temperature -                                                                                          | All             | Service       |
|                                 | Default setting: 65°C                                                                                                    |                 |               |

#### 4.8 Fault memory

|     |     | og                   |                  |  |
|-----|-----|----------------------|------------------|--|
| No. | Тур | Time                 | Message          |  |
| 1   | X   | 06.12.12<br>11:21:46 | E065: Power fail |  |
| 2   | مر  | 06.12.12<br>09:59:39 | E065: Power fail |  |
| 3   | مر  | 06.12.12<br>09:11:27 | E065: Power fail |  |
| 4   | r   | 30.11.12<br>13:44:49 | E065: Power fail |  |
| 5   | ×   | 30.11.12<br>13:43:57 | E065: Power fail |  |

Figure 17: Message memory for faults, messages and maintenance.

The last 20 messages are saved in the message memory. The most recent message is shown first. You have to scroll to older messages.

The following information is provided for each entry:

- Entry number
- Warning or fault symbol
- Time when cause of message occurred
- Message in plain text

Messages still live – i.e. not yet acknowledged – flash.

Select a message to display more information. If present, the following sensor values that applied at the time the fault occurred are also displayed:

- Mains pressure
- Compressor temperature
- Oil temperature
- Ambient temperature
- Dew point temperature

The memory can be cleared by entering a corresponding code. This is not normally necessary. Once the message memory is full, each new message always takes the place of the oldest entry.

#### 4.9 Diagnosis

The current statuses of the digital inputs and outputs of the ICommand-Touch can be found in this menu.

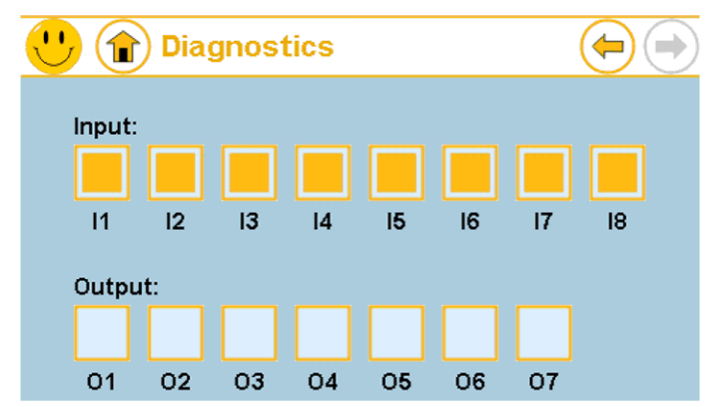

Figure 18: Diagnosis page for the ICommand-Touch.

If this page is selected with at least service code, the outputs can be activated and deactivated by tapping them. For reasons of safety, only one output can be active at any one time.

# 4.10 Basic load cycle

# 4.10.1 Basic load cycle settings

| Parameter           | Values range/ Default setting/ Comments                                                                                                    | System<br>types | Code<br>level |
|---------------------|----------------------------------------------------------------------------------------------------|-----------------|---------------|
| Basic load<br>cycle | States whether and how communication is to<br>take place for the basic load cycle function<br>(and/or whether a basic load cycle module is<br>present).<br>Setting range: No (no basic load cycle)<br>Digital (basic load cycle via<br>additional module)<br>RS485 (basic load cycle via<br>RS485 networking)<br>If "Digital" is selected, a basic load cycle<br>module is expected at address 2 (see also<br>4.6.2 ).<br>Default setting: No | All             | Service       |
| RS485 baud<br>rate  | Baud rate for communication with basic load<br>cycle via RS485.<br>Setting range: 4800<br>9600<br>19200<br>38400<br>57600<br>115200<br>Default setting: 19200                                                                                                    | All             | Service       |
| RS485 frame         | Defines the protocol frame when networking<br>via RS485.<br>(Data bits/ parity/ stop bits)<br>Setting range: 8/NONE/1<br>8/NONE/2<br>8/EVEN/1<br>8/ODD/1<br>Default setting: 8/NONE/1                                                                                                    | All             | Service       |

| Parameter                     | Values range/ Default setting/ Comments                                                                                                    | System<br>types | Code<br>level |
|-------------------------------|----------------------------------------------------------------------------------------------------|-----------------|---------------|
| Immediate<br>change           | Defines whether the basic load cycle order is<br>rotated immediately after the change interval<br>(recommended) or only once the<br>activation/deactivation threshold is reached.<br>Attention: if No is selected, the change interval<br>may be greatly exceeded.<br>Setting range: Yes / No<br>Default setting: No                     | All             | Service       |
| Remote basic<br>load cycle    | Defines whether the entire compressor station<br>controlled via the ICT – i.e. that of the basic load<br>cycle master and all connected slaves - can be<br>shut down. It is switched on/off via an<br>appropriately programmed digital input: "Remote<br>basic load cycle" (see 4.6.3)<br>Setting range: Yes / No<br>Default setting: No | All             | Customer      |
| Priority 1 change<br>interval | Time between the basic load cycle switching<br>further for the compressors with priority 1.<br>Setting range: 1 – 168 h<br>Default setting: 24 h                                                                                                    | All             | Customer      |
| Priority 2 change<br>interval | Time between the basic load cycle switching<br>further for the compressors with priority 2.<br>Setting range: 1 – 168 h<br>Default setting: 24 h                                                                                                    | All             | Customer      |
| Priority 3 change<br>interval | Time between the basic load cycle switching<br>further for the compressors with priority 3.<br>Setting range: 1 – 168 h<br>Default setting: 24 h                                                                                                    | All             | Customer      |

## 4.10.2 Basic load cycle control

| Parameter                | Values range/ Default setting/ Comments                                                                                                    | System<br>types | Code<br>level |
|--------------------------|----------------------------------------------------------------------------------------------------|-----------------|---------------|
| Network<br>volume        | The manually calculated (or estimated) network<br>volume can be entered here. Receivers and all<br>compressed air lines must be taken into<br>consideration. When using the internal network<br>volume, the value entered here is also used as<br>a start value for the calculation. | All             | Customer      |
|                          | A start value is needed to calculate the network<br>volume. On this basis, the actual network<br>volume is calculated automatically during<br>operations from the pressure progression and<br>delivery volume. The value displayed here is<br>however always an approximation.       |                 |               |
|                          | If a different start value is to be used, this must be entered in the "Network volume external" parameter.                                                                                                    |                 |               |
|                          | Value range: 0 – 99.9 m³                                                                                                    |                 |               |
|                          | Default setting: 5.0 m³                                                                                                    |                 |               |
| Activation<br>pressure   | Defines the (lower) pressure threshold for<br>activating a compressor.<br>Setting range: 3.5 bar – (deactivation<br>pressure - 0.1bar)<br>Default setting: Switch-on pressure (from<br>Control menu)                                                                                 | All             | Customer      |
| Deactivation<br>pressure | Defines the (upper) pressure threshold for<br>deactivating a compressor.<br>Setting range: (Activation pressure + 0.1bar)<br>– permitted maximum pressure of current<br>system type<br>Default setting: Switch-off pressure (from<br>Control menu)                                   | All             | Customer      |

| Parameter                                        | Values range/ Default setting/ Comments                                                                                                    | System<br>types | Code<br>level |
|--------------------------------------------------|----------------------------------------------------------------------------------------------------|-----------------|---------------|
| Percentage<br>target value                       | Setting range: 1 – 99 %<br>Default setting: 50%                                                                                                    | All             | Customer      |
| Activation at                                    | Defines the calculated utilization above which a control compressor is activated. Only if function is activated by setting a value greater than 0% for the "Deactivation at" parameter:<br>Setting range: "Deactivation at" – 100 % Default setting: 100% | All             | Customer      |
| Deactivation at                                  | Defines the utilization above which a control compressor is deactivated if at least one other compressor is active.                                                                                                    | All             | Customer      |
|                                                  | A setting of 0% deactivates this function.<br>Setting range: 0% - "Activation at" Default<br>setting: 0%                                                                                                    |                 |               |
| Activation<br>damping initial<br>activation      | Defines the minimum time before the second compressor is activated (first compressor is activated instantly).                                                                                                    | All             | Customer      |
|                                                  | Default setting: 5s                                                                                                    |                 |               |
| Deactivation<br>damping initial<br>deactivation  | Defines the minimum time before the second compressor is deactivated. (First compressor is deactivated instantly) Setting range: 0 – 60 s                                                                                                    | All             | Customer      |
|                                                  | Default setting: 2s                                                                                                    |                 |               |
| Activation<br>damping<br>sequence<br>switching   | Defines the minimum time before further<br>compressors (as of the third one) are activated (if<br>the pressure continues to fall after activation(s))<br>Setting range: 1 – 600 s<br>Default setting: 5s                                                  | All             | Customer      |
| Deactivation<br>damping<br>sequence<br>switching | Defines the minimum time before further<br>compressors (as of the third one) are<br>deactivated (if the pressure continues to fall<br>after deactivation(s))<br>Setting range: 2 – 60 s<br>Default setting: 2s                                            | All             | Customer      |

| Parameter      | Values range/ Default setting/ Comments | System<br>types | Code<br>level |
|----------------|-----------------------------------------|-----------------|---------------|
| Control factor | Setting range: 1 – 999                  | All             | Factory       |
|                | Default setting: 100                    |                 | -             |
| Reset time     | Setting range: 0 to 999 s               | All             | Factory       |
|                | Default setting: 10s                    |                 |               |

#### 4.10.3 Basic load cycle priorities

This menu contains the settings for the assignment of priorities for the individual compressors. The values set here only apply if none of the timer channels of the basic load cycle priorities timer are active.

| Parameter                    | Values range/ Default setting/ Comments                                                                                                    | System<br>types | Code<br>level |
|------------------------------|----------------------------------------------------------------------------------------------------|-----------------|---------------|
| Compressor 1<br>- 5 priority | Defines a priority level for each compressor in the<br>basic load cycle network. Preference is given to<br>compressors with a high priority when activating.<br>Basic loads are only changed between<br>compressors of the same priority.<br>Setting range: Off (compressor is never | All             | Customer      |
|                              | activated)                                                                                                    |                 |               |
|                              | Low                                                                                                    |                 |               |
|                              | Normal                                                                                                    |                 |               |
|                              | High                                                                                                    |                 |               |
|                              | Default setting: Standard                                                                                                    |                 |               |

#### 4.10.4 Basic load cycle switching times

The basic load cycle's switch on/off times are defined in this menu. This only applies to the basic load cycle master. Programming is as described for the "Compressor switching times" in Section 4.4.2

#### 4.10.5 Basic load cycle pressure times

The basic load cycle pressure times are defined in this menu (raise / lower). This only applies to the basic load cycle master. Programming is as described for the "Compressor pressure times" in Section 4.4.3

#### 4.10.6 Times for basic load cycle priorities

The switching times for changing the priorities of the basic load cycle are defined in this menu. This only applies to the basic load cycle master. Programming is as for other timers, for example "Compressor switching times" in Section .

| riority            |                      |                      | On                   |
|--------------------|----------------------|----------------------|----------------------|
| Channel 1<br>activ | Channel 2<br>Inactiv | Channel 3<br>Inactiv | Channel 4<br>Inactiv |
| Channel 5          | Channel 6            | Channel 7            | Channel 8<br>Inactiv |

Figure 19: Timer for changing over priorities for basic load cycle.

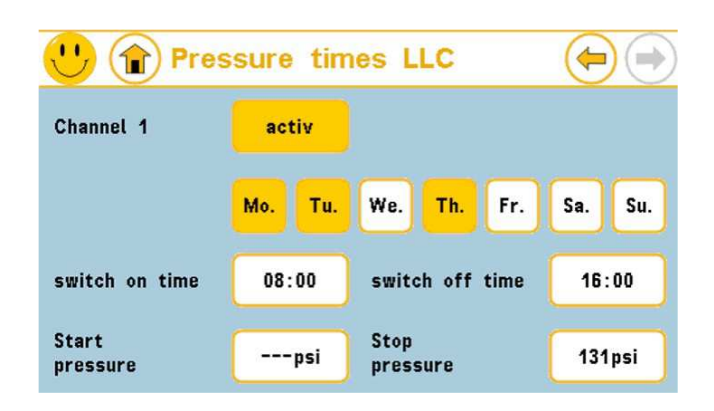

Figure 20: Page 1 of channel settings for times for basic load cycle priorities.

The priorities for each of the switching times can be seen on page 2 of the channel (see Figure 21). The same priority levels as those defined under are available.

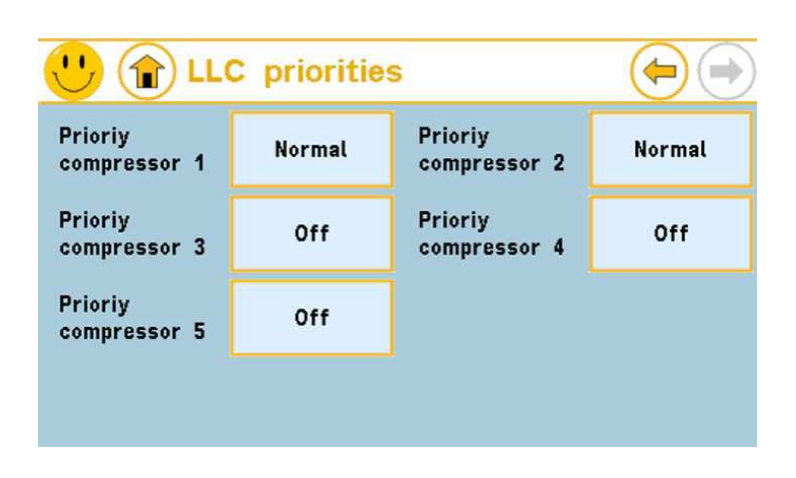

Figure 21: Page 2 of channel settings for times for basic load cycle priorities.

### 4.10.7 Basic load cycle compressors

| Parameter                     | Values range/ Default setting/ Comments                                                                                                    | System<br>types | Code<br>level |
|-------------------------------|----------------------------------------------------------------------------------------------------|-----------------|---------------|
| Compressor<br>designation     | Change designation for selected compressor. 12<br>characters of free text are available.<br>Setting range: 12 characters of free text<br>Default setting: Compr. X      | All             | Customer      |
| Maximum<br>delivery<br>volume | Defines the maximum compressor delivery<br>volume. Attention! Note unit when transferring<br>from type plate!<br>Value range: 0 – 9000m³/min<br>Default setting: 0      | All             | Customer      |
| Minimum<br>control range      | Defines the compressor's minimum control<br>limit. Below this limit, the compressor (only<br>with FC) is deactivated.<br>Value range: 0 - 100%<br>Default setting: 100% | All             | Customer      |

| Parameter              | Values range/ Default setting/ Comments                            | System<br>types | Code<br>level |
|------------------------|--------------------------------------------------------------------|-----------------|---------------|
| Loaded power<br>output | Informs the ICT of the compressor's maximum power consumption.     | All             | Customer      |
|                        | Value range: 0 – 9999 kW                                           |                 |               |
|                        | Default setting: 0 kW                                              |                 |               |
| Idling power<br>output | Informs the ICT of the compressor's power consumption when idling. | All             | Customer      |
|                        | Value range: 0 – 9999 kW                                           |                 |               |
|                        | Default setting: 0 kW                                              |                 |               |

## 4.11 SD card

All functions with access to the SD card can be found in this menu. A corresponding card must be inserted in order to use them.

#### 4.11.1 Saving parameters

The current set of parameters is written to the SD card. An SD card without write protection must be inserted.

Caution: If data has already been saved on the inserted SD card, this is overwritten and therefore permanently lost.

A set of parameters saved with this function can be read again using the "Load parameters" function. It doesn't matter which control system was used to save the data. A set of data can therefore be transferred to any number of control systems (with the same software version).

### 4.11.2 Loading parameters

This function can be used to read a set of parameters from the SD card. An SD card containing the file "ICTParam.par" must be inserted.

Before the data is actually loaded, the storage date and system type of the set of data appear. Please check for plausibility first!

Caution: When the data from the SD card is loaded, all current control system settings are overwritten and therefore permanently lost.

### 4.11.3 Starting/stopping data logging

This function starts data logging to an SD card. An SD card without write protection must be inserted. The following data is also written:

Date Software version System type

12.08.14 V1.07 DIRECT

Time stamp System status Mains pressure Final temperature Dew point temperature (only with Lento) Oil temperature (not with Lento) Delivery volume per hour Total delivery volume Ambient temperature (if configured) Statuses of all connected compressors (only with basic load cycle)

Pressure, delivery volume and temperatures are each saved in the display dimension set on the control (bar/ psi/ Mpa, m<sup>3</sup>/ cft, °C/ °F/ Kelvin), statuses are saved in the set language. One file is created per calendar day in csv format (dividers: tabs). If data logging is running, the text on the button changes from Start data logging to Stop data logging. When this happens, an active data logging process can be stopped.

## 5 Messages

## 5.1 Warning and maintenance messages

When a new warning or maintenance message arrives, you see a flashing warning triangle in the top left-hand part of the base screen display. The message also appears in plain text in a popup message box on the lower edge of the screen. Tap the Quit button to close the message window. The warning triangle icon in the title bar stops flashing but remains present until the cause of the message is resolved. The message is displayed again by tapping the warning triangle.

| Warning message                   | Comments                                                                                                    | System<br>types            |
|-----------------------------------|----------------------------------------------------------------------------------------------------|----------------------------|
| W021: Compressor temp. increased  | The maximum permitted final discharge<br>temperature (warning limit) was exceeded. See<br>Factory settings menu.       | All                        |
| W022: Mains pressure increased    | The mains pressure has exceeded the limit (maximum permitted mains pressure - 0.3 bar).                                | All                        |
| W023: Temperature<br>low          | The temperature has fallen below the minimum temperature needed for the start. See Factory settings menu.              | All apart<br>from<br>Lento |
| W024: Lower pressure threshold    | Pressure fallen below minimum pressure. Only relevant for basic load cycle slave mode. See Control menu.               | All                        |
| W025: Check oil<br>level/heating  | Heating limitation warning: With heating activated, the "Overpressure fault" input has been triggered (delay of 0.5s). | All                        |
| W026: Calibration incorrect       | At least one analogue input calibration value is incorrect.                                                            | All                        |
| W029: water filter                | Water filter digital input warning has triggered.                                                                      | Lento                      |
| W030: Water filter diff. pressure | Digital input 7 "Water filter differential pressure" at module addr. 6 was opened. Delay of 1s.                        | Lento                      |
| W031: Condensate drains           | The digital input programmed at "W031: condensate drain" was closed.                                                   | All                        |

| Warning message                 | Comments                                                                                                    | System<br>types                          |
|---------------------------------|----------------------------------------------------------------------------------------------------|------------------------------------------|
| W032: Air filter                | The digital input programmed at "W032: air filter" was closed. Warning triggered with 15-<br>minute delay                                                                                            | All                                      |
| W033: Speed limit               | The digital input programmed at "W033: speed limit" was opened. Delay of 1s.                                                                                                    | All                                      |
| W034: Dryer                     | The digital input programmed at "W034: dryer" was opened. Delay with Lento of 1s, otherwise no delay.                                                                                                | All                                      |
| W035: Dew point dryer           | The digital input programmed at "W035: dew point dryer" was opened. Only with activated dew point monitoring.                                                                                        | lf<br>module<br>addr. 7<br>is<br>present |
| W036: Oil/oil filter            | The digital input programmed at "W036: oil/oil filter" was closed. Warning triggered with 15-<br>minute delay                                                                                        | All                                      |
| W037: Oil separator             | The digital input programmed at "W037: oil separator" was closed. Warning triggered with 15-minute delay                                                                                             | All                                      |
| W038: Low dew point temp        | During operation (motor running): Dew point too<br>low. With dew point monitoring active, if set to<br>"Warning". See also .                                                                         | All                                      |
| W039: High dew point temp       | During operation (motor running): Dew point too<br>low. With dew point monitoring active, if set to<br>"Warning". See also .                                                                         | All                                      |
| W044: Extension module          | At least one of the configured MK200 extension modules is not responding (possible addresses 9 to 30)                                                                                                | All                                      |
| W045: I/O module<br>(address 1) | The analogue output module at address 1 is not responding. This monitoring is only active when this module is activated (FC activation via external analogue module).                                | FC                                       |
| W046: I/O module<br>(address 2) | The basic load cycle module at address 2 is not<br>responding. This monitoring is only active during<br>basic load cycle master operation with digital<br>activation of the basic load cycle slaves. | All                                      |

| Warning message                 | Comments                                                                                                    | System<br>types |
|---------------------------------|----------------------------------------------------------------------------------------------------|-----------------|
| W048: I/O module<br>(address 4) | The accessories module at address 4 is not responding. This monitoring is only active when this module is selected. | All             |
| W049: I/O module<br>(address 5) | The accessories module at address 5 is not responding. This monitoring is only active when this module is selected. | All             |
| W050: Profib.<br>Mod.(addr. 31) | The profibus module at address 31 is not responding. This monitoring is only active when this module is selected.   | All             |
| W051: Overc. fan 1              | Overcurrent at fan 1 (input 1, module addr. 6<br>was opened). But fan 2 is OK, delay 1s.                            | Lento           |
| W052: Overc. fan 2              | Overcurrent at fan 2 (input 2, module addr. 6<br>was opened). But fan 1 is OK, delay 1s.                            | Lento           |
| W055: SD card access            | An error has occurred when accessing the SD card.                                                                   | All             |
| W056: Ext. war. 1               | The digital input programmed at W056: Ext. war.<br>1 was opened.                                                    | All             |
| W057: Ext. war. 2               | The digital input programmed at W057: Ext. war.<br>2 was opened.                                                    | All             |
| W058: Ext. war. 3               | The digital input programmed at W058: Ext. war. 3 was opened.                                                       | All             |
| W059: Ext. war. 4               | The digital input programmed at W059: Ext. war.<br>4 was opened.                                                    | All             |

| Maintenance<br>message | Comments                                               | System<br>types |
|------------------------|--------------------------------------------------------|-----------------|
| M001: Intake filter    | The time until the next maintenance is less than 100h. | All             |
| M002: Oil/oil filter   | The time until the next maintenance is less than 100h. | Not<br>Lento    |
| M003: Oil separator    | The time until the next maintenance is less than 100h. | Not<br>Lento    |
| M004: Motor            | The time until the next maintenance is less than 100h. | All             |

| Maintenance<br>message     | Comments                                                                            | System<br>types |
|----------------------------|-------------------------------------------------------------------------------------|-----------------|
| M005: Compressor           | The time until the next maintenance is less than 100h.                              | All             |
| M006: Dryer                | The time until the next maintenance is less than 100h.                              | All             |
| M007: water filter         | The time until the next maintenance is less than 100h.                              | Lento           |
| Universal maintenance      | Also refer to Section 4.3.1 .The time until the next maintenance is less than 100h. | All             |
| Universal maintenance<br>2 | Also refer to Section 4.3.1 .The time until the next maintenance is less than 100h. | All             |
| Universal maintenance 3    | Also refer to Section 4.3.1 .The time until the next maintenance is less than 100h. | All             |
| M012: Battery              | The control system battery must be replaced.                                        | All             |

### 5.2 Fault messages

When a malfunction report is received you see a flashing tool icon in the upper left-hand part of the base screen display. The message also appears in plain text in a popup message box on the lower edge of the screen. Tap the Quit button to close the message window. The malfunction icon in the title bar stops flashing but remains present until the cause of the error is resolved.

Tap the icon in the title bar to call up the plain text message again.

\*A fault message will shut the computer off until corrected\*

| Error message                          | Comments                                                                                              | System<br>types |
|----------------------------------------|----------------------------------------------------------------------------------------------------|-----------------|
| E065: Power failure                    | The supply voltage has failed. (Only if<br>"Automatic restart" is not programmed)                     | All             |
| E066: Cable defect<br>Compressor temp. | Final compression temperature measurement outside measurement range. Sensor defective or cable break. | All             |
| E067: Cable defect oil temp.           | Oil temperature measurement outside measurement range. Sensor defective or cable break.               | All             |
| E068: Cable defect<br>pressure         | Mains pressure measurement outside<br>measurement range. Sensor defective or cable<br>break.          | All             |

| Error message                         | Comments                                                                                                    | System<br>types  |
|---------------------------------------|----------------------------------------------------------------------------------------------------|------------------|
| E070: Cable defect dew point          | Dew point temperature outside measurement range. Sensor defective or cable break.                                                                                    | All              |
| E071: Emergency stop<br>pressed       | The emergency stop was pressed.                                                                                                    | All              |
| E072: Incorrect direction of rotation | Direction of rotation monitoring digital input opened. Delay of 250ms.                                                                                               | All              |
| E073: Motor<br>temperature            | Motor temperature monitoring input opened.<br>Delay of 1s.                                                                                                    | All              |
| E074: Overcurrent                     | Overcurrent monitoring input opened. Delay of 500ms.                                                                                                    | All              |
| E075: Overpressure                    | Overpressure monitoring input opened. Delay of 500ms.                                                                                                    | All              |
| E076: Switching cycle exceeded        | Only with activated switching cycle monitoring.                                                                                                    | All              |
| E077: C. temperature too high         | Final temperature too high. Temperature has exceeded set maximum temperature.                                                                                        | All              |
| E078: Mains pressure too high         | Mains pressure too high. Mains pressure has exceeded set upper limit.                                                                                                | All              |
| E079: System<br>pressure build-up     | System pressure switch digital input has not yet opened after 35s of loaded operation.                                                                               | All              |
| E081: Converter fault                 | Converter fault digital input (input 3 at module<br>addr. 6) has triggered (opened). Delay of 2s. Or<br>communication fault with Yaskawa or Emotron<br>converter.    | Lento<br>with FC |
| E090: Low dew point temp              | During operation (motor running): Dew point too<br>low. With dew point monitoring active, if set to<br>"Fault". See also .                                           | All              |
| E091: High dew point temp             | During operation (motor running): Dew point too<br>low. With dew point monitoring active, if set to<br>"Fault". See also .                                           | All              |
| E095: I/O module<br>(address 4)       | The additional module at address 4 (type MK200 8E4RA) is not responding. This monitoring is only active when this module is selected (see sections 4.6.2 and 4.6.3). | All              |

| Error message                   | Comments                                                                                                    | System<br>types |
|---------------------------------|----------------------------------------------------------------------------------------------------|-----------------|
| E096: I/O module<br>(address 5) | The additional module at address 5 (type MK200 8E4RA) is not responding. This monitoring is only active when this module is selected (see sections 4.6.2 and 4.6.3).                                                                          | All             |
| E097: I/O module<br>(address 6) | The Lento module at address 6 (type MK200<br>8E4RA) is not responding. This monitoring is<br>only active if the system is a Lento system.                                                                                                    | Lento           |
| E098: I/O module<br>(address 7) | The module at address 6 (type MK200 8E4RA) is not responding. This monitoring is only active if either the ambient temperature monitoring is activated or a dryer is expected at the module (= oil heater and dryer present at the same time) | All             |
| E099: Water level               | Water level low digital input has triggered. Delay<br>for water supply 10s. For systems with water<br>supply when loaded, delayed by the time set<br>under "Water supply time".                                                               | Lento           |
| E100: Max. water level          | Water level too high (Max. water delay) digital input has triggered. And maximum drain time exceeded. Only monitored with motor running.                                                                                                    | Lento           |
| E101: Dif.press.water<br>fi.    | The "Differential pressure water filter warning"<br>(digital input module addr. 6) has been active for<br>longer than the time defined in the "Max.<br>differential pressure water filter" parameter (see<br>Operating parameters).           | Lento           |
| E103: Fan overcurrent           | The two inputs "Fan 1 overcurrent" and "Fan 2<br>overcurrent" (inputs 1 and 2, module addr. 6)<br>have triggered. Delay of 1s.                                                                                                    | Lento           |
| E106: Pres.b-<br>up.bear.press. | Bearing purging pressure build-up fault Digital<br>input 8 at module addr. 6 has still not opened<br>after the "Bearing purging pressure build-up"<br>time set in the menu.                                                                   | Lento           |
| E110: Ext. fault 1              | The digital input programmed at "External fault 1" has triggered.                                                                                                    | All             |
| E111: Ext. fault 2              | The digital input programmed at "External fault 2" has triggered.                                                                                                    | All             |
| E112: Ext. fault 3              | The digital input programmed at "External fault 3" has triggered.                                                                                                    | All             |
| Error message                         | Comments                                                                    | System<br>types |
|---------------------------------------|-----------------------------------------------------------------------------|-----------------|
| E113: Ext. fault 4                    | The digital input programmed at "External fault 4" has triggered.           | All             |
| E120: FC overcurrent<br>(OC,GF)       | Only with Yaskawa converters.<br>FC overcurrent fault                       | FC              |
| E121: FC overvoltage<br>(OV)          | Only with Yaskawa converters.<br>FC overvoltage fault                       | FC              |
| E122: FC overload<br>(OL2)            | Only with Yaskawa converters.<br>FC overload fault                          | FC              |
| E123: FC overheating (OH1/2)          | Only with Yaskawa converters.<br>FC overheating fault                       | FC              |
| E124: FC motor brake<br>(RR,RH)       | Only with Yaskawa converters.<br>FC motor brake fault                       | FC              |
| E125: FC feedback<br>(FbL,FbH)        | Only with Yaskawa converters.<br>FC feedback fault                          | FC              |
| E126: FC external<br>(EF0-6)          | Only with Yaskawa converters.<br>FC external fault                          | FC              |
| E127: FC hardware<br>(OFx)            | Only with Yaskawa converters.<br>FC hardware fault                          | FC              |
| E128: FC motor<br>overload (OL1)      | Only with Yaskawa converters.<br>FC motor overload fault                    | FC              |
| E129: FC connection<br>(PGO)          | Only with Yaskawa converters.<br>FC connection (PGO) fault                  | FC              |
| E130: FC interm.<br>undervoltage (UV) | Only with Yaskawa converters.<br>FC intermediate circuit undervoltage fault | FC              |
| E131: FC underv.<br>(UV1)             | Only with Yaskawa converters.<br>FC undervoltage fault                      | FC              |
| E132: FC phase<br>(LF,PF)             | Only with Yaskawa converters.<br>FC phase fault                             | FC              |
| E133: FC<br>communication (CE)        | Only with Yaskawa converters.<br>MEMOBUS communication error fault          | FC              |
| E134: FC control unit<br>(OPR)        | Only with Yaskawa converters.<br>FC control unit not connected fault        | FC              |
| E135: FC motor I2t                    | Only with Emotron converters.                                               | FC              |
| E136: FC PTC                          | Only with Emotron converters.                                               | FC              |
| E137: FC motor off                    | Only with Emotron converters.                                               | FC              |

| Error message                 | Comments                      | System<br>types |
|-------------------------------|-------------------------------|-----------------|
| E138: FC rotor blocked        | Only with Emotron converters. | FC              |
| E139: FC ext. error           | Only with Emotron converters. | FC              |
| E140: FC mon max<br>alarm     | Only with Emotron converters. | FC              |
| E141: FC mon min<br>alarm     | Only with Emotron converters. | FC              |
| E142: FC com error            | Only with Emotron converters. | FC              |
| E143: FC PT100                | Only with Emotron converters. | FC              |
| E144: FC free                 | Only with Emotron converters. | FC              |
| E145: FC pump                 | Only with Emotron converters. | FC              |
| E146: FC ext mot temp         | Only with Emotron converters. | FC              |
| E147: FC LC level             | Only with Emotron converters. | FC              |
| E148: FC brake                | Only with Emotron converters. | FC              |
| E149: FC option               | Only with Emotron converters. | FC              |
| E150: FC overtemp             | Only with Emotron converters. | FC              |
| E151: FC overcurrent<br>F     | Only with Emotron converters. | FC              |
| E152: FC overvolt Vz          | Only with Emotron converters. | FC              |
| E153: FC overvolt G           | Only with Emotron converters. | FC              |
| E154: FC overvolt M           | Only with Emotron converters. | FC              |
| E155: FC overspeed            | Only with Emotron converters. | FC              |
| E156: FC underv.              | Only with Emotron converters. | FC              |
| E157: FC power error          | Only with Emotron converters. | FC              |
| E158: FC desat                | Only with Emotron converters. | FC              |
| E159: FC interm circuit error | Only with Emotron converters. | FC              |
| E160: FC int. error           | Only with Emotron converters. | FC              |
| E161: FC overvolt<br>MMax     | Only with Emotron converters. | FC              |
| E162: FC overv.               | Only with Emotron converters. | FC              |

| Error message                    | Comments                                                                                    | System<br>types |
|----------------------------------|---------------------------------------------------------------------------------------------|-----------------|
| E173: Filter monitoring          |                                                                                             |                 |
| E174: Cable defect M-<br>temp. 1 |                                                                                             |                 |
| E175: Cable defect M-<br>temp. 2 | Only for special version                                                                    |                 |
| E176: Cable defect M-<br>temp. 3 |                                                                                             |                 |
| E177: Cable defect ambient temp. | Ambient temperature measurement outside measurement range. Sensor defective or cable break. | All             |
|                                  | Only with activated ambient temperature monitoring.                                         |                 |
| E178: Min. ambient temp.         | Ambient temperature too low. Ambient temperature has fallen below the set lower limit.      | All             |
|                                  | Only with activated ambient temperature monitoring.                                         |                 |
| E179: Max. ambient temp.         | Ambient temperature too high. Ambient temperature has exceeded the set upper limit.         | All             |
|                                  | Only with activated ambient temperature monitoring.                                         |                 |
| E180: I/O module<br>(address 8)  |                                                                                             |                 |
| E181: Motor not ready            | Only for special versions                                                                   |                 |
| E182: Motor not running          |                                                                                             |                 |

## 6 Version history of document

| Date           | Software version       | author | Comment                                                                                                    |
|----------------|------------------------|--------|----------------------------------------------------------------------------------------------------|
| 30/10/201<br>2 | V0.14rc1<br>15/10/2012 | JR     | First version of the description                                                                                                    |
| 13/08/201<br>4 | V1.07<br>17/07/2014    | JR     | Updated description without special versions.<br>Description of RS485 interfaces still open.                                                                                                    |
| 28/03/201<br>5 | V1.11<br>16/03/2015    | JR     | <ul> <li>Description adapted to current software version:</li> <li>Changes include the following: <ul> <li>Adjustable service code</li> <li>Adjustable installation date</li> <li>Dew point monitoring</li> <li>Dew point offset for display</li> <li>OEM Curtis introduced</li> <li>Dryer switch-off delay, continuous operation</li> <li>Condensate valve activation</li> </ul> </li> <li>Description without special versions.</li> <li>The software contains other changes which do not affect the description.</li> </ul> |
| 22/09/201<br>5 | V1.12<br>17/06/2015    | JR     | <ul> <li>Description adapted to current software version:</li> <li>Changes include the following: <ul> <li>Input and display of delivery volumes and volume flows in m³/min rather than m³/h</li> <li>With FSCurtis branding, the display units are automatically changed to psi, °F and ft</li> </ul> </li> </ul>                                                                                                    |

| 22/09/201<br>5 | V1.13<br>20/07/2015     | JR | Occasional communication faults have been remedied<br>and special software S04 has been prepared<br>(acknowledge via digital input).<br>The "Software update" section was added to this<br>description.                                                                                                    |
|----------------|-------------------------|----|----------------------------------------------------------------------------------------------------|
| 28/09/201<br>5 | V1.13<br>20/07/2015     | JR | Correction of typos on p37, p49 (comma in delivery volume)                                                                                                    |
| 18/01/201<br>6 | V1.14 RC2<br>27/10/2015 | BL | <ul> <li>New "motor release" digital input</li> <li>W023 suppressed during Power On</li> <li>First activation/deactivation now refers to the second running and/or deactivating compressor, subsequent activation/deactivation to all others.</li> <li>Default switching cycle monitoring to "On"</li> <li>Default data logging to "On"</li> </ul> |
| 18/01/201<br>6 | V1.15<br>28/10/2015     | BL | "Remote On" digital output issues the status of "Remote On" digital input.                                                                                                    |

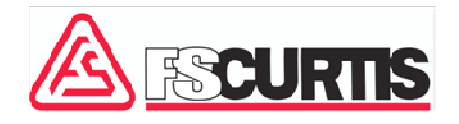

Curtis-Toledo, Inc.

1905 Kienlen Avenue | St. Louis, Missouri 63133

www.fscurtis.com | info@fscurtis.com